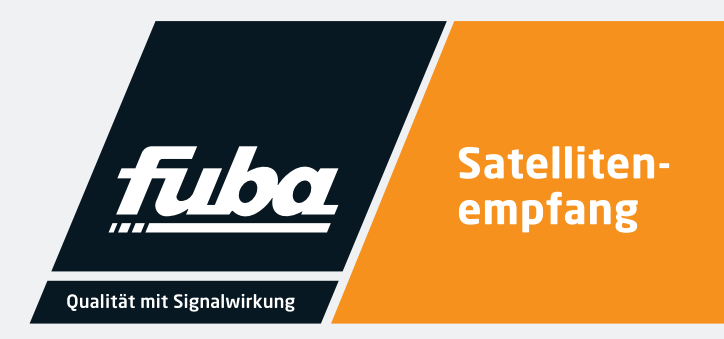

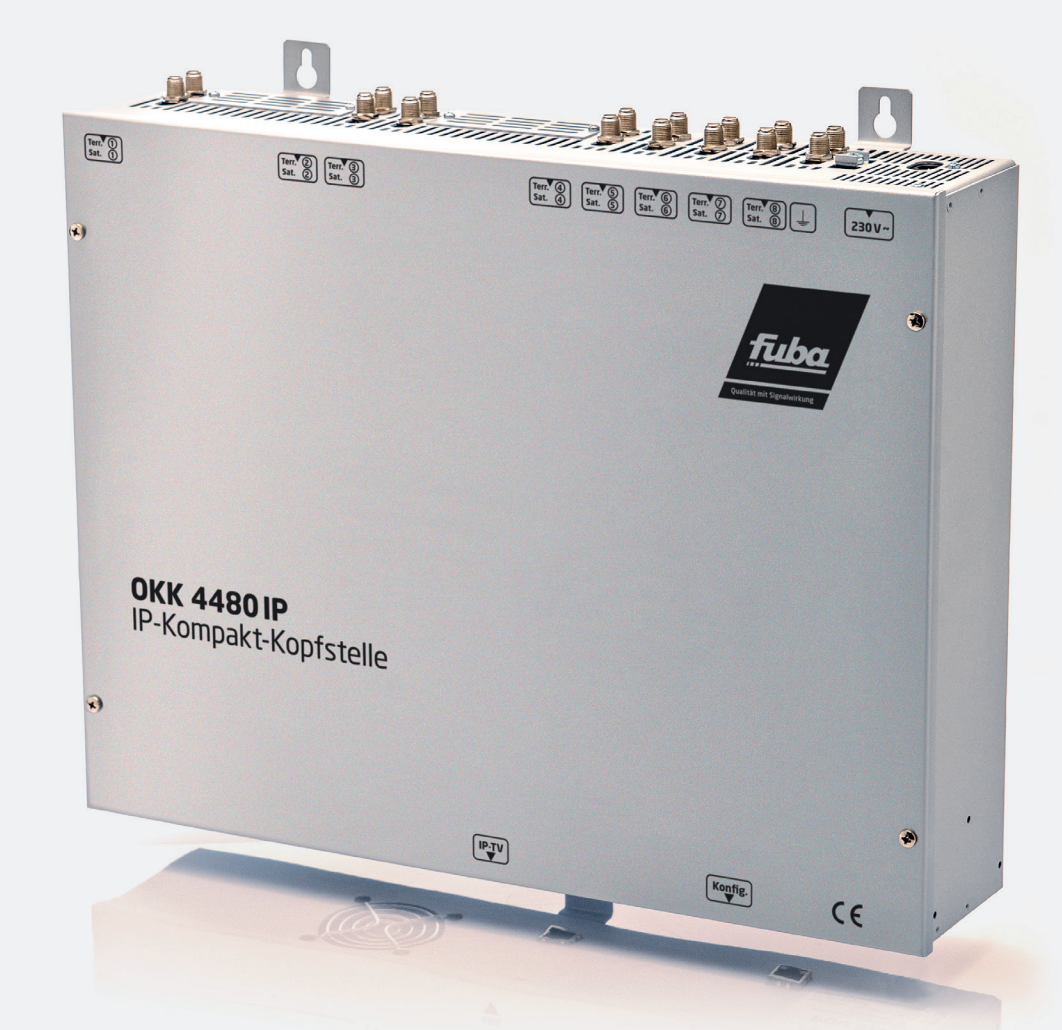

# OKK 4480 IP IP-Kompakt-Kopfstelle

Installations- und Gebrauchsanleitung

### HINWEISE

Lesen Sie die Sicherheits- und Montagehinweise sorgfältig durch, bevor Sie das Gerät anschließen oder einstellen. Eine gegebenenfalls aktualisierte PDF-Version dieser Anleitung steht Ihnen auf der Fuba-Internetseite www.fuba.de zum Download zur Verfügung.

Alle Parameterangaben sind lediglich beispielhaft. Technisch realisierbare Parameter sind frei wählbar.

Menüansichten können je nach Software-Stand leicht variieren; die Bedienbarkeit ändert sich dadurch nicht. Die Bilder in dieser Anleitung dienen lediglich als Illustrationen.

Bei Sach- oder Personenschäden, die durch Nichtbeachtung dieser Installations- und Gebrauchsanleitung bzw. durch unsachgemäße Handhabung verursacht werden, erlischt die Gewährleistung/Garantie und übernehmen wir auch für Folgeschäden keine Haftung.

Technische Änderungen behalten wir uns vor.

## 1.

## Inhalt

| <u>1.</u>  | Inhalt                                                        |   | 3             |
|------------|---------------------------------------------------------------|---|---------------|
| 2.         | Allgemeines                                                   |   | 4             |
| _          |                                                               |   |               |
| 3.         | Sicherheitshinweise                                           |   | 4             |
| 4.         | Entsorgung                                                    |   | 5             |
| _          |                                                               |   | _             |
| 5.         | Beschreibung                                                  |   | 5             |
| 6.         | Eingangsbeschaltung                                           |   | 5             |
| -          | Mantaga                                                       |   | c             |
| <b>7</b> . | Erdung                                                        |   | <b>0</b><br>6 |
| /.⊥        |                                                               | • | . 0           |
| 8.         | Installation                                                  |   | 7             |
| 8.1        | Anschließen der Eingangssignale                               |   | . 7           |
| 8.2        | Eingangs-Vorbelegung.                                         | • | . 7           |
| 8.3        | Eingangspegel                                                 |   | . 9           |
| 8.4        | LAN-Anschlussbuchsen und Status-LED                           |   | . 9           |
| 9.         | Programmierung                                                |   | 10            |
| 9.1        | Erstkonfiguration                                             |   | .10           |
| 9.1.1      | Verbindung über den Browser herstellen.                       |   | .10           |
| 9.2.       | Programmierung der Geräteparameter.                           |   | . 11          |
| 9.2.1      | Eingangsparameter für den SatEmpfang                          |   | .12           |
| 9.2.2      | Eingangsparameter für den terr. Empfang                       |   | .13           |
| 9.2.3      | Ausgangsparameter MPTS (Multiple Program Transport Streams)   |   | .14           |
| 9.2.4      | Ausgangsparameter SPTS (Single Program Transport Stream)      |   | .15           |
| 9.3.       | Programmliste (Servicelist).                                  |   | .18           |
| 9.3.1.     | Löschen und Hinzufügen von Programmen.                        |   | .18           |
| 9.3.2      | Vergabe von Programmplätzen über die M3U-Liste                |   | .19           |
| 9.3.3.     | . Device-NIT                                                  |   | .20           |
| 9.4.       | Speicherung der Programmierung /OKK 4480 IP zurücksetzen      |   | . 21          |
| 9.4.1.     | . Speichern von Einstellungen oder Übersichten                |   | . 21          |
| 9.4.2.     | . Laden von Einstellungen                                     |   | . 21          |
| 9.4.3.     | . Gerät neu starten                                           |   | . 21          |
| 9.5.       | Netzwerkeinstellungen                                         |   | . 22          |
| 9.6.       | Diagnose                                                      |   | .23           |
| 9.7.       | LED-Anzeigen                                                  |   | .24           |
| 9.8.       | Software-Update                                               |   | .25           |
| 9.8.1      | Teletext EIN/AUS                                              |   | .26           |
| 9.8.2.     | . Voreingestellte Anmeldedaten (Benutzer und Passwort) ändern |   | . 27          |
| 10.        | Anwendungsbeispiel                                            |   | 28            |
| 11.        | Technische Daten                                              |   | 29            |

## Allgemeines

2.

Sie haben ein Gerät der Marke Fuba gekauft. Seit über 60 Jahren stehen wir für innovative Technik und höchster Fertigungsqualität in der Empfangs- und Nachrichtentechnik.

Die IP-Kompakt-Kopfstelle OKK 44080 IP wandelt DVB-S/S2-, DVB-T/T2- und DVB-C-Signale in IP-Streams um.

Die OKK 4480 IP verfügt über acht Eingangstuner und ist für den Empfang und das Streaming von Free-to-Air-Kanälen und verschlüsseltem Content geeignet. Das eingespeiste Signal wird im gesamten IP-Netzwerk zur Verfügung gestellt und kann von PCs / Notebooks mit entsprechender Software, IP-tauglichen TV-Geräten oder Set-Top-Boxen, die den DVB-IPTV-Standard unterstützen, direkt empfangen werden.

3.

## Sicherheitshinweise

- Die auf dem Gerät angegebene Nennspannung muss mit der örtlichen Netzspannung übereinstimmen.
- Die Hinweise zum Betrieb des Gerätes sind zu beachten.
- Die Antenneneinheit muss nach EN 60728-11(VDE 0855-1) geerdet werden und die Koaxialverkabelung in den Potentialausgleich des Gebäudes mit einbezogen werden.
- Das Strom-Anschlusskabel stolperfrei mit einer Schlaufe verlegen, damit das Kondenswasser und/ oder bei Schwitzwasserbildung kein Wasser ins Gerät läuft, sondern auf den Boden tropft.
- Die Anlage darf nur auf eine feste, ebene und möglichst brandresistente Oberfläche montiert werden.
- Starke Magnetfelder in der Nähe vermeiden.
- Zu starke Hitzeeinwirkung oder Wärmestau haben einen negativen Einfluss auf die Lebensdauer. Nicht direkt über oder in der Nähe von Heizungsanlagen, offenen Feuerquellen o.ä. montieren, wo das Gerät Hitzestrahlung oder Öldämpfen ausgesetzt ist.
- Gerät so montieren, dass die Luft ungehindert durch die unteren Belüftungsschlitze angesaugt wird und die Wärme an den oberen Lüftungsschlitzen austreten kann. Für freie Luftzirkulation sorgen und unbedingt die richtige Einbaulage beachten!
- Tropf-, Spritzwasser und hohe Luftfeuchtigkeit schaden dem Gerät. Bei Kondenswasserbildung warten, bis die Feuchtigkeit abgetrocknet ist. Betriebsumgebung laut spezifizierter IP-Schutzklasse.

Über die Webbrowser-Benutzeroberfläche kann die IP-Kompakt-Kopfstelle einfach und schnell programmiert werden. Die gewählten Einstellungen können ausgedruckt sowie gespeichert und z.B. mittels USB-Stick auch auf andere Geräte übertragen werden. Durch den integrierten LAN-Anschluss ist die Fernsteuerung aller Parameter möglich.

Lieferumfang:

- 1 x OKK 4480 IP
- 1 x Netzanschlusskabel
- 1 x LAN-Patchkabel
- 1 x Bedienungsanleitung
- 1 x Montagezubehör

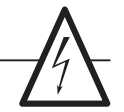

- Sicherungen werden nur von autorisiertem Fachpersonal gewechselt. Es dürfen nur Sicherungen des gleichen Typs eingesetzt werden.
- Bei Beschädigung ist das Gerät außer Betrieb zu nehmen.
- Installations- und Servicearbeiten dürfen nur von autorisiertem Fachpersonal entsprechend den Regeln der Technik durchgeführt werden. Vor Beginn der Servicearbeiten die Betriebsspannung abschalten und gegen Wiedereinschalten sichern. Um die Störstrahlsicherheit zu garantieren, müssen sämtliche Geräteabdeckungen nach dem Öffnen wieder fest verschraubt werden.
- Bei erhöhter Blitzschlaggefahr keine Wartungs- und/ oder Installationsarbeiten am Gerät oder an der Anlage vornehmen.
- Achten Sie darauf, dass das Gerät nur innerhalb des spezifizierten Temperaturbereichs betrieben und gelagert wird.
- Nicht benutzte Teilnehmer-/Stammleitungsausgänge sind mit 75 Ohm-Wiederständen abzuschließen.

### Achtung!

Diese Baugruppe enthält ESD-Bauteile (ESD = Elektrostatisch empfindliches Bauteil)! Eine elektrostatische Entladung ist ein elektrischer Stromimpuls, der, ausgelöst durch große Spannungsdifferenz, auch über ein normalerweise elektrisch isolierendes Material fließen kann.

- Um die Zuverlässigkeit von ESD-Baugruppen gewährleisten zu können, ist es notwendig, beim Umgang damit die wichtigsten Handhabungsregeln zu beachten:
  - Nur an elektrostatisch geschützten Arbeitsplätzen (EPA) diese Bauteile verarbeiten!
  - Auf ständigen Potentialausgleich achten!
  - Personenerdung über Handgelenk- und Schuherdung sicherstellen!

## 4.

## Entsorgung

Nach den einschlägigen EU-Richtlinien darf dieses Gerät nicht zusammen mit den kommunalen Abfällen entsorgt werden. Verwenden Sie die lokale Abfallsammlung und X

nalen Abfallen entsorgt werden. Verwenden Sie die lokale Abfallsammlung und Recycling-Systeme.

Unsere Produkte und Verpackungen unterliegen den Regelungen des Elektro- und Verpackungsgesetzes. Als umweltbewusster Hersteller ist die

5.

## Beschreibung

Die Übertragung von Fernsehprogrammen über digitale Datennetze (IPTV) genießt einen immer höheren Stellenwert. Durch die Verwendung des sogenannten Internetprotokolls ist es auch möglich, DVB-Signale über eine Netzwerk-Infrastruktur zu übertragen.

Um Netzwerk-Leitungen als Übertragungsweg für Fernsehprogramme nutzen zu können, werden die empfangenen DVB-Signale in der Fuba OKK 4480 IP in IP-Streams gewandelt und dadurch im gesamten Netzwerk zur Verfügung gestellt. Fuba Vertriebs-GmbH bei den entsprechenden Stellen registriert.

Verpackungsregister LUCID: ZSVE-Reg.-Nr. DE 3019 2553 4276 8

Elektro-Altgeräteregister: WEEE-Reg.-Nr. DE 607 937 86

Insbesondere in Bürogebäuden und Krankenhäusern stellt die Versorgung der Endgeräte über zum Teil bereits vorhandene Netzwerkleitungen eine elegante Lösung für die Übertragung von Fernsehprogrammen dar.

Bei Neubauten und Sonderanwendungen, wie beispielsweise auf Kreuzfahrtschiffen, überzeugt der Vorteil, dass lediglich ein IP-Netz aufgebaut werden muss und auf eine zusätzliche Koaxial-Verkabelung verzichtet werden kann.

## 6.

## Eingangsbeschaltung

Bei der OKK 4480 IP werden die Signale direkt den Eingangstunern zugeführt. Aufgrund der Triple-Tuner sind acht Eingänge für Sat-Signale und acht Eingänge für terrestrische Signale (DVB-T/T2 oder DVB-C) vorhanden.

An den Eingängen Sat. 1, Sat. 2, Sat. 5 und Sat. 6 liegt im Auslieferzustand zusätzlich eine 12 V-Gleichspannung zur LNB-Speisung an. Diese kann durch die entsprechenden Jumper auch ausgeschaltet werden.

Am Tuner 4 und 8 kann durch Stecken der korrespondierenden Jumper eine 12 V-Versorgungsspannung für den terrestrischen Bereich angeschaltet werden.

Die Betriebszustände werden durch LEDs signalisiert.

5

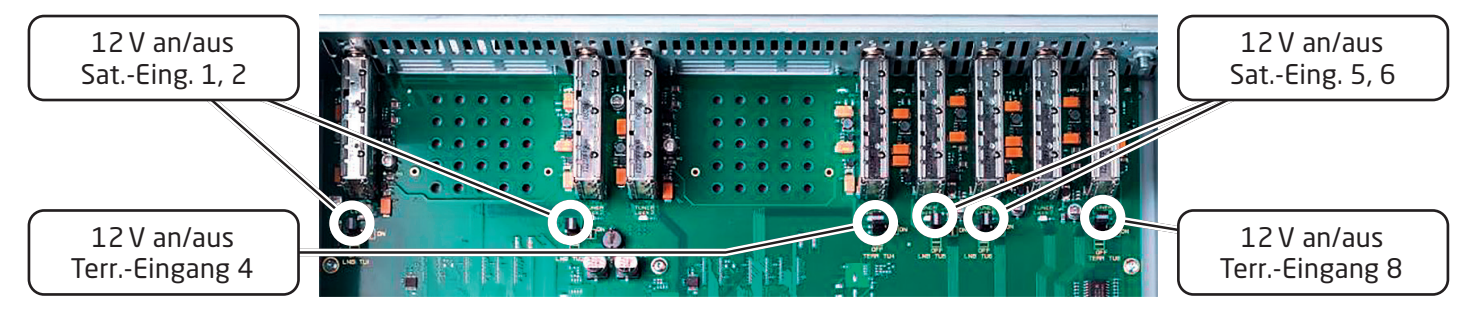

- Elektrostatisch aufladbare Materialien wie normales PE, PVC, Styropor usw. vermeiden!
- Elektrostatische Felder >100 V/cm vermeiden!
- Nur gekennzeichnete und definierte Verpackungsund Transportmaterialien einsetzen!
- Schäden durch fehlerhaften Anschluss und/oder unsachgemäße Handhabung sind von jeglicher Haftung ausgeschlossen.

Die Montage der OKK 4480 IP muss in einem gut belüfteten Raum vorgenommen werden. Die Umgebungstemperatur darf maximal 45 °C betragen.

Es muss gewährleistet werden, dass die Luft frei durch die Lüftungslöcher zirkulieren kann, dies gilt besonders auch bei waagerechter 19"-Montage. Und es muss ein Mindestabstand von 15 cm zu den Lüftungslöchern eingehalten werden, damit die Luft ungehindert zirkulieren kann.

Zur Montage oder bei Arbeiten an der Verkabelung muss der Netzstecker gezogen werden.

### 7.1 Erdung

Das Gerät muss gemäß EN 60728-11 geerdet werden.

- Kabelisolierung des Erdungskabels (4mm<sup>2</sup>) um ca. 15 mm abisolieren.
- Abisoliertes Ende unter die Erdungsschraube (1) schieben und die Schraube fest anziehen.

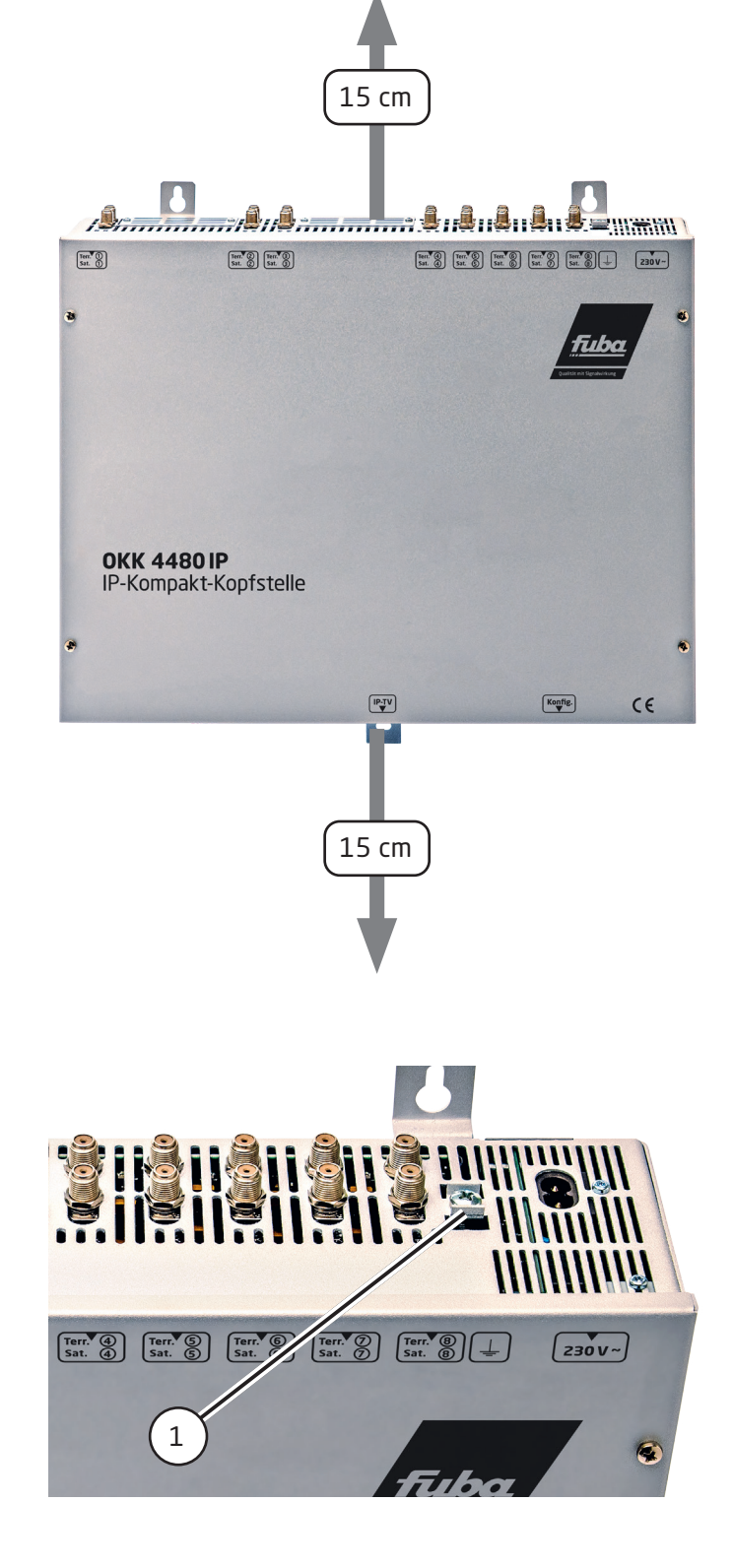

## Installation

### 8.1 Anschließen der Eingangssignale

Die Satellitensignale werden direkt oder über einen Verteiler an die Sat.-Eingänge angeschlossen.

An den Sat.-Eingängen 1, 2, 5 und 6 liegt eine 12 V-Gleichspannung zur LNB-Speisung an. DVB-T und DVB-C werden über die terrestrischen Eingänge angeschlossen. An den terr. Eingängen 4 und 8 steht eine 12V-Versorgungsspannung zur Verfügung.

Bitte achten Sie darauf, dass je Eingang die Stromaufnahme von 250 mA nicht überschritten wird. Insgesamt sind 500 mA zulässig.

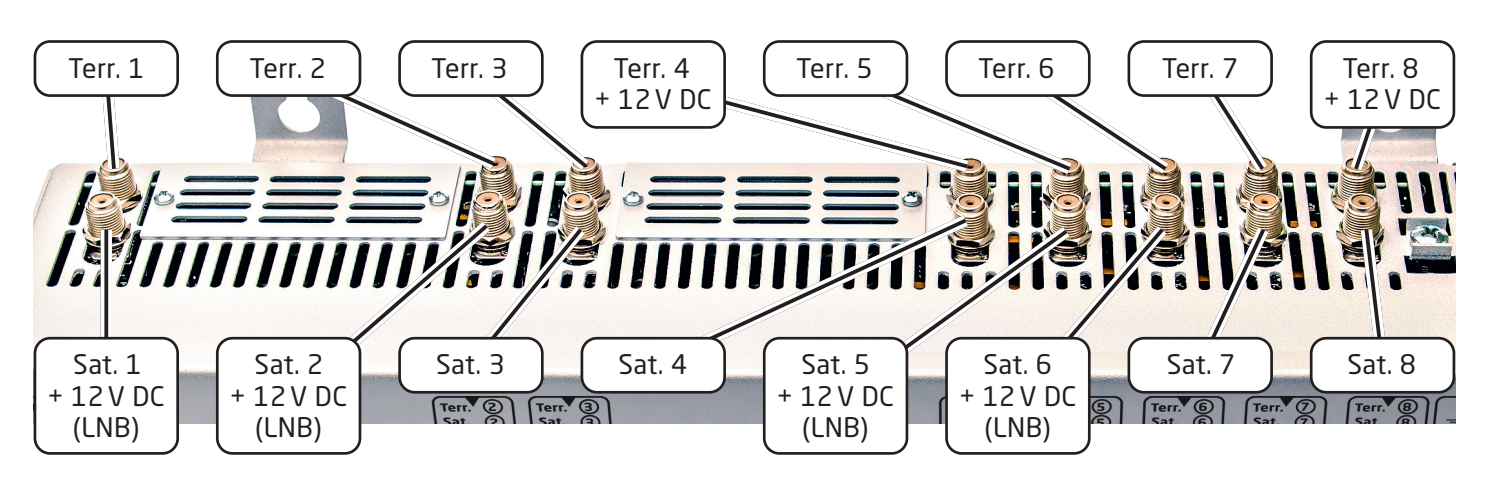

### 8.2 Eingangs-Vorbelegung

Die Ein- und Ausgänge des Gerätes sind mit einer Standard-Frequenzbelegung vorprogrammiert. Um die vorprogrammierten Astra-Transponder zu empfangen, müssen die Satelliteneingänge wie vorab beschrieben verbunden werden.

### Kanalzug 1-4

| Sat "Eingang    | 1                                      | 2                                 | 2                                  | Л                                  |
|-----------------|----------------------------------------|-----------------------------------|------------------------------------|------------------------------------|
| SatEingang      | 74                                     | 6                                 | 5                                  | 5                                  |
| Transponder     | ARD Digital                            | ZDF Vision                        | SAT.1/Pro Sieben                   | RTL World                          |
| Frequenz        | HH 11836                               | HH 11954                          | HH 12545                           | HH 12188                           |
| Symbolrate      | 27500 kSym                             | 27500 kSym                        | 22000 kSym                         | 27500 kSym                         |
| ASTRA           | Das Erste<br>BR FS Süd<br>hr-fernsehen | ZDF<br>3sat<br>KiKA               | SAT.1<br>ProSieben<br>kabel eins   | RTL Television<br>RTL2<br>VOX      |
| IP-Ausgang MPTS |                                        | deakt                             | iviert                             |                                    |
| IP-Adresse      | 239.1.1.1                              | 239.1.1.2                         | 239.1.1.3                          | 239.1.1.4                          |
| Port            | 10001                                  | 10002                             | 10003                              | 10004                              |
| Protokoll       | RTP                                    | RTP                               | RTP                                | RTP                                |
| Kanalzug 5-8    |                                        |                                   | _                                  |                                    |
| SatEingang      | 5                                      | 6                                 | 7                                  | 8                                  |
| Transponder     | 85<br>ARD Digital Dritte               | 91<br>Diverse                     | 103<br>Diverse                     | 93<br>ARD digital Radio            |
| Frequenz        | HH 12110                               | HH 12226                          | HH 12460                           | HH 12266                           |
| Symbolrate      | 27500 kSym                             | 27500 kSym                        | 27500 kSym                         | 27500 kSym                         |
| ASTRA           | RBB Berlin<br>NDR NDS<br>MDR TH        | Eurosport<br>HSE 24<br>EuroNews D | Disney Channel<br>N24 Doku<br>Sixx | SR Fernsehen<br>ARD Alpha<br>N-Joy |
| IP-Ausgang MPTS |                                        | deakt                             | iviert                             |                                    |
| IP-Adresse      | 239.1.1.5                              | 239.1.1.6                         | 239.1.1.7                          | 239.1.1.8                          |
| Port            | 10005                                  | 10006                             | 10007                              | 10008                              |
| Protokoll       | RTP                                    | RTP                               | RTP                                | RTP                                |

Installations- und Gebrauchsanleitung

Standard-IP-Parameter vorprogrammierter TV-Sender:

| Sender            | SID   | IP-Adresse  | Port  | Protokoll | IP-Out       | IN |
|-------------------|-------|-------------|-------|-----------|--------------|----|
| Das Erste         | 28106 | 239.1.1.100 | 10001 | RTP       | $\checkmark$ | 1  |
| BR Fernsehen Süd  | 28107 | 239.1.1.101 | 10001 | RTP       | $\checkmark$ | 1  |
| hr-fernsehen      | 28108 | 239.1.1.102 | 10001 | RTP       | $\checkmark$ | 1  |
| ZDF               | 28006 | 239.1.1.103 | 10001 | RTP       | $\checkmark$ | 2  |
| 3sat              | 28007 | 239.1.1.104 | 10001 | RTP       | $\checkmark$ | 2  |
| KiKa              | 28008 | 239.1.1.105 | 10001 | RTP       | $\checkmark$ | 2  |
| SAT.1             | 17500 | 239.1.1.106 | 10001 | RTP       | $\checkmark$ | З  |
| ProSieben         | 17501 | 239.1.1.107 | 10001 | RTP       | $\checkmark$ | З  |
| kabel eins        | 17502 | 239.1.1.108 | 10001 | RTP       | $\checkmark$ | З  |
| RTL Television    | 12003 | 239.1.1.109 | 10001 | RTP       | $\checkmark$ | 4  |
| RTL2              | 12020 | 239.1.1.110 | 10001 | RTP       | $\checkmark$ | 4  |
| VOX               | 12060 | 239.1.1.111 | 10001 | RTP       | $\checkmark$ | 4  |
| RBB Berlin        | 28205 | 239.1.1.112 | 10001 | RTP       | $\checkmark$ | 5  |
| NDR Niedersachsen | 28226 | 239.1.1.113 | 10001 | RTP       | $\checkmark$ | 5  |
| MDR Thüringen     | 28230 | 239.1.1.114 | 10001 | RTP       | $\checkmark$ | 5  |
| Eurosport         | 31200 | 239.1.1.115 | 10001 | RTP       | $\checkmark$ | 6  |
| HSE 24            | 31210 | 239.1.1.116 | 10001 | RTP       | $\checkmark$ | 6  |
| EuroNews D        | 31230 | 239.1.1.117 | 10001 | RTP       | $\checkmark$ | 6  |
| Disney Channel D  | 1793  | 239.1.1.118 | 10001 | RTP       | $\checkmark$ | 7  |
| N24 Doku          | 48    | 239.1.1.119 | 10001 | RTP       | $\checkmark$ | 7  |
| Sixx D            | 776   | 239.1.1.120 | 10001 | RTP       | $\checkmark$ | 7  |
| SR Fernsehen      | 28486 | 239.1.1.121 | 10001 | RTP       | $\checkmark$ | 8  |
| ARD Alpha         | 28487 | 239.1.1.122 | 10001 | RTP       | $\checkmark$ | 8  |
| N-Joy             | 28440 | 239.1.1.123 | 10001 | RTP       | $\checkmark$ | 8  |

### 8.3 Eingangspegel

Um einen einwandfreien Empfang zu gewährleisten, ist darauf zu achten, dass der Pegel an den Eingängen zwischen **50 und 80 dBµV** liegt.

### Beim Empfang von digitalen Signalen ist ein niedriger Pegel vorteilhafter als ein zu hoher Pegel.

Bei zu hohem Eingangspegel ist ein Dämpfungsglied zu verwenden.

### 8.4 LAN-Anschlussbuchsen und Status-LED

| Contractions and the second second se | (1944) |                     |            |
|----------------------------------------------------------------------------------------------------|--------|---------------------|------------|
|                                                                                                    |        | Ţ                   | -          |
| IPTV-Ausgang                                                                                                    |        | Konfigurations-Port | Status-LED |

## Programmierung

9.

Nach dem Anschluss durchläuft das Gerät eine interne Routine und alle Kanäle werden auf die bisher gespeicherten Daten eingestellt. In dieser Zeit **blinkt** die Status-LED **grün**. Erst nachdem die Status-LED **dauerhaft** grün oder orange leuchtet ist eine Verbindungsaufnahme zwischen der OKK 4480 IP und dem PC/Laptop möglich.

### 9.1 Erstkonfiguration

Die Konfiguration der OKK 4480 IP erfolgt über das Netzwerk-Management-System (NMS).

### 9.1.1 Verbindung über den Browser herstellen

Den PC oder das Notebook über ein geeignetes CATx-LAN-Kabel (z. B. Fuba FCW 200) direkt mit dem Konfigurations-Port verbinden. Die Eingabemaske ist abhängig vom gewählten Browser (Chrome, Firefox, Internet Explorer usw.).

### **Hinweise**:

- PC/Notebook und die OKK 4480 IP müssen sich im selben Netzwerk/IP-Adressbereich befinden.
- Cookies müssen akzeptiert werden und JavaScript muss aktiviert sein (Browser-Einstellungen).
- Aktuelle Browser-Versionen verwenden.

In der Suchleiste des Webbrowsers folgende IP-Adresse eingeben: **192.168.1.129** 

Im Eingabefeld authentifizieren mit Benutzername: **admin** Passwort: **password** 

Danach auf **OK** klicken, um die Verbindung herzustellen.

Sollte die werkseitige IP-Adresse einmal verloren gehen oder in Vergessenheit geraten, so kann die IP-Kompakt-Kopfstelle wie folgt auf die Werkseinstellung (**192.168.1.129**) zurückgesetzt werden:

- Netzstecker ziehen.
- Taster TA1 (1) auf dem IP-Board drücken und gedrückt halten.
- Netzstecker wieder einstecken.
- Warten bis die Status-LED im Wechsel rot/grün blinkt.
- Jetzt ist die IP-Adresse zurückgesetzt und der Taster kann losgelassen werden.

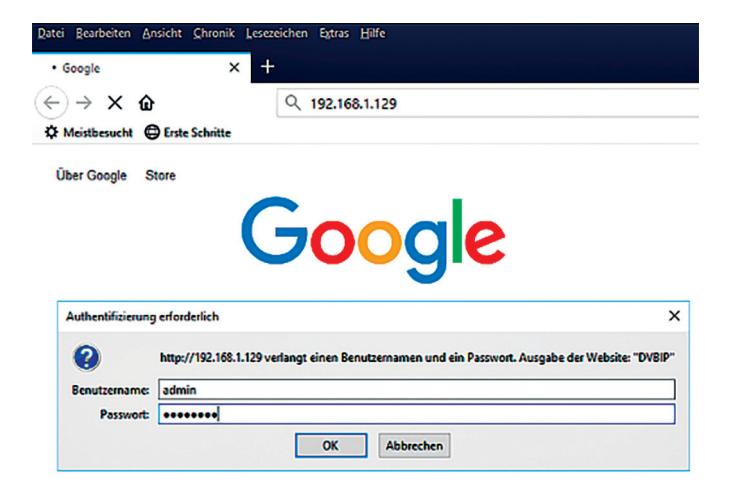

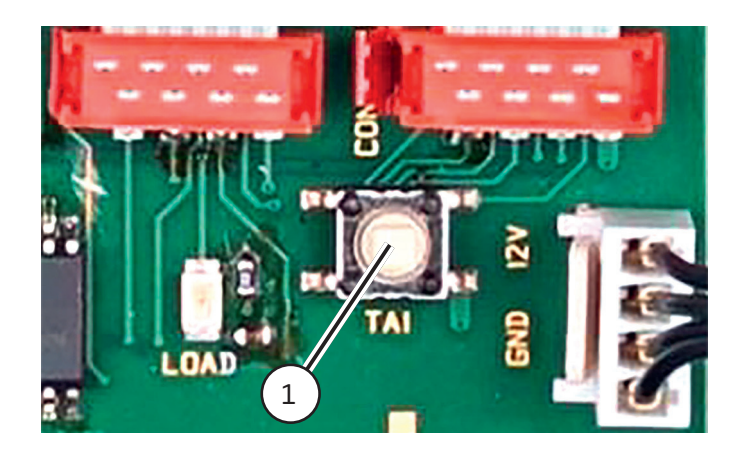

### 9.2. Programmierung der Geräteparameter

Nach erfolgtem Netzzugang wird folgendes Übersichtsfenster (Overview) eingeblendet.

Über dieses Übersichtsfenster können alle Einstellungen der Eingangs- und Ausgangsparameter vorgenommen werden.

Die Statusanzeige wird automatisch alle drei Sekunden aktualisiert.

Im oberen Teil des Menüs (2) werden die Gerätedaten wie Typ, Seriennummer, Hardwareversion und die Softwarestände für CPU, IP- und ASI-Controller angezeigt. Außerdem befindet sich dort die Anzeige der Gesamtdatenrate.

Die kanalbezogenen Einstell- und Auswahlmöglichkeiten bezüglich MPTS, IP-Adresse, Port und Protokoll werden im unteren Teil des Menüs (3) angezeigt.

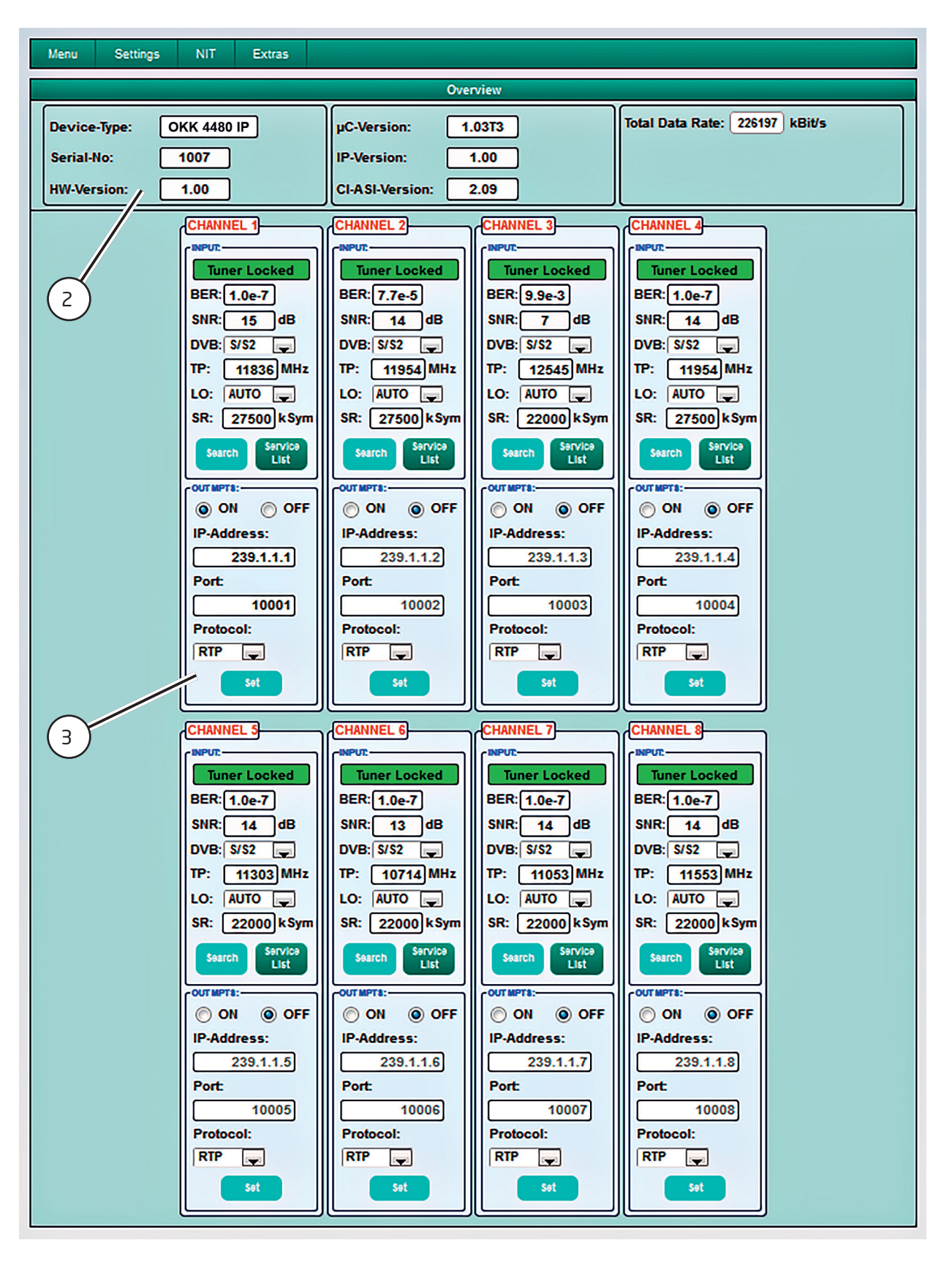

### 9.2.1 Eingangsparameter für den Sat.-Empfang

### **DVB** (Eingangssignal)

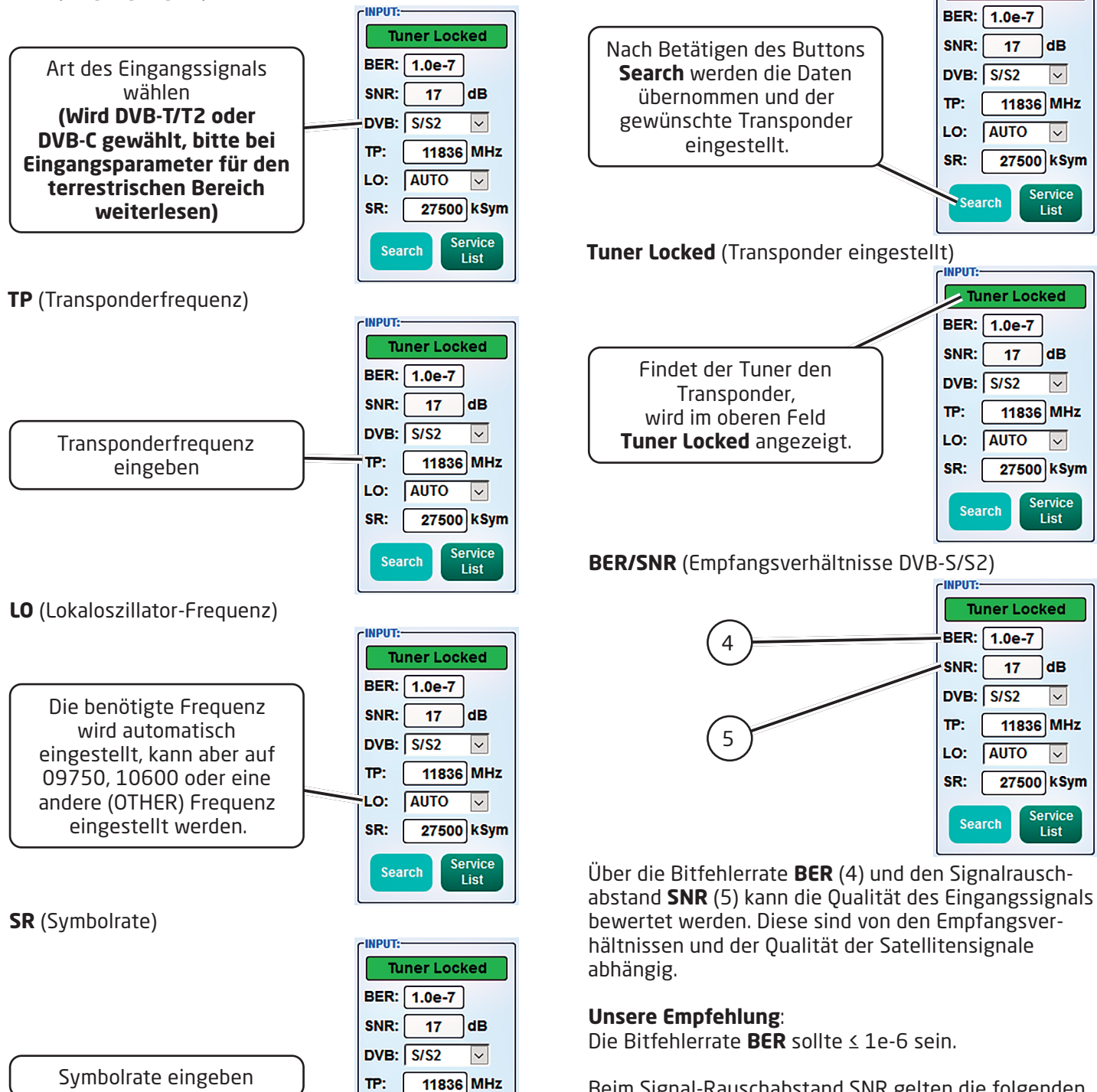

LO:

SR:

AUTO

 $\sim$ 

27500 kSym

List

**Tuner Locked** BER: 1.0e-7 SNR: 17 dB Nach Betätigen des Buttons Search werden die Daten DVB: S/S2  $\sim$ übernommen und der 11836 MHz TP: gewünschte Transponder LO: AUTO  $\sim$ eingestellt. SR: 27500 kSym Service List Search Tuner Locked (Transponder eingestellt) INPUT: Tuner Locked BER: 1.0e-7 SNR: 17 dB Findet der Tuner den DVB: S/S2  $\sim$ Transponder, TP: 11836 MHz wird im oberen Feld Tuner Locked angezeigt. AUTO LO:  $\sim$ SR: 27500 kSym Service List Search BER/SNR (Empfangsverhältnisse DVB-S/S2) INPUT: **Tuner Locked** BER: 1.0e-7 SNR: 17 dB DVB: S/S2  $\sim$ 

INPUT:

TP:

LO:

SR:

Search

11836 MHz

27500 kSym

Service

List

 $\sim$ 

AUTO

Search (Transpondersuche)

### Unsere Empfehlung:

Die Bitfehlerrate **BER** sollte ≤ 1e-6 sein.

Beim Signal-Rauschabstand SNR gelten die folgenden Richtlinien. Die entsprechenden Werte der FEC (Vorwärtsfehlerkorrektur) sind aus den Tabellen der Satelliten-Betreiber zu entnehmen. Hat z.B. der Transponder eine FEC von 5/6, muss im Feld SNR min. 9 dB angezeigt werden, um einen guten Empfang zu gewährleisten.

| FEC | SNR gut  | SNR sehr gut |
|-----|----------|--------------|
| 1/2 | 5-7 dB   | 8-11 dB      |
| 2/3 | 7-9 dB   | 10-13 dB     |
| 3/4 | 8-10 dB  | 11-14 dB     |
| 5/6 | 9-11 dB  | 12-15 dB     |
| 7/8 | 10-12 dB | 13-16 dB     |

### 9.2.2 Eingangsparameter für den terr. Empfang

### **DVB** (Eingangssignal) INPUT:-Tuner Locked DVBT2 BER: 1.0e-7 SNR: 36 Die Art des Eingangssignals DVB: T/T2/C $\sim$ wird automatisch dargestellt. TP: 570.00 MHz BW: 8 MHz $\sim$ PLP: 0 $\sim$ Service Search **TP** (Eingangsfrequenz) -INPUT:-**Tuner Locked** DVBT2 BER: 1.0e-7 SNR: Eingangsfrequenz eingeben 36 DVB: T/T2/C $\sim$ 570.00 MHz TP: BW: 8 MHz $\sim$ PLP: 0 $\sim$ Service List **BW** (Kanal-Bandbreite) INPUT: **Tuner Locked** DVBT2 BER: 1.0e-7 SNR: 36 DVB: T/T2/C $\sim$ Auswahl 7 oder 8 MHz TP: 570.00 MHz BW: 8 MHz $\sim$ PLP: 0 ~ Service Search List PLP (Serviceauswahl (DVB-T2)) INPUT:-**Tuner Locked** DVBT2 BER: 1.0e-7 SNR: 36 DVB: T/T2/C V PLP-Wert auswählen TP: 570.00 MHz BW: 8 MHz $\sim$ PLP: 0 $\sim$ Service List

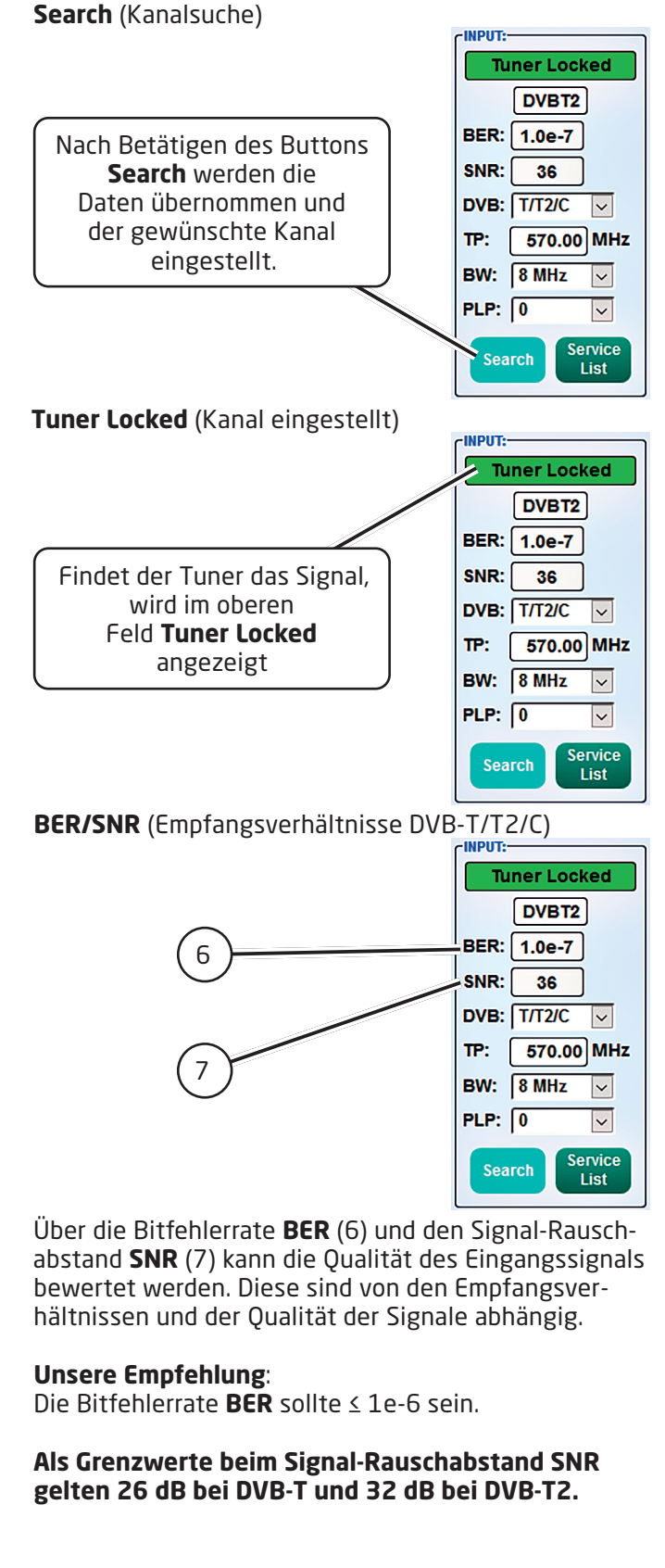

### 9.2.3 Ausgangsparameter MPTS (Multiple Program Transport Streams)

Auf Menu (8) klicken, dann Input & MPTS Settings (9) auswählen.

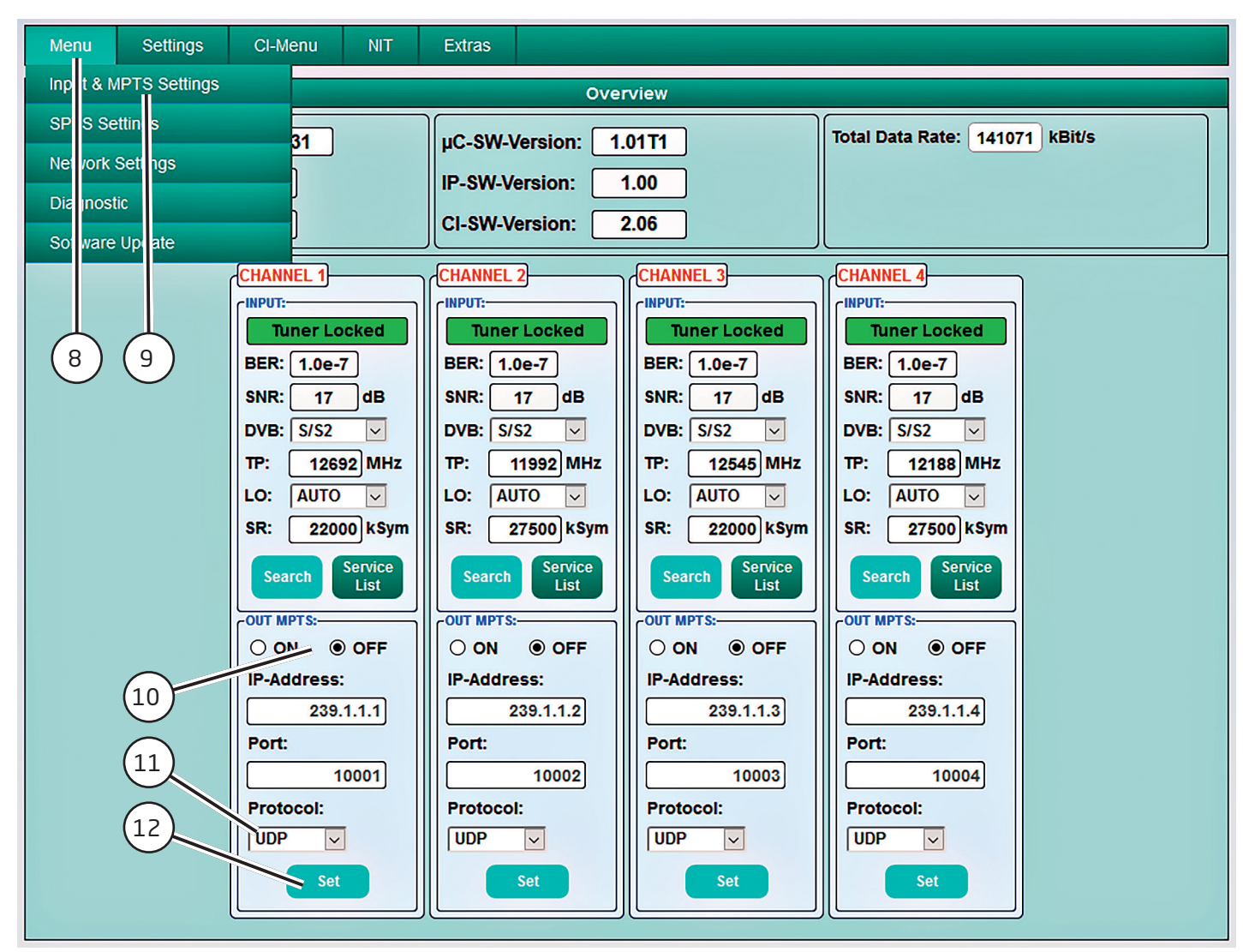

**MPTS** lässt sich je Kanalzug separat ein- oder ausschalten (10). Die Standardeinstellung ist **OFF (Aus)**. Wenn MPTS ausgeschaltet ist, dann sind die werkseitig voreingestellten SPTS-Streams aktiv (siehe Punkt 9,2,4,).

Auch das Netzwerkprotokoll kann je Kanalzug separat ausgewählt werden (11). Die Standardeinstellung ist **RTP**.

Weitere Informationen zu IP-Adresse und Port siehe Punkt 8.2 (Eingangs-Vorbelegung).

Durch Klicken auf **Set** (12) werden die Einstellungen je Kanalzug übernommen.

**Hinweis**: Im MPTS-Betrieb ist die EPG-Funktion (EIT-Insertion) ab Werk dauerhaft eingeschaltet und kann nicht deaktiviert werden. Es muss sichergestellt sein, dass genügend Bandbreite im IP-Netzwerk zur Verfügung steht.

### 9.2.4 Ausgangsparameter SPTS (Single Program Transport Stream)

Auf Menu (13) klicken, dann SPTS Settings (14) auswählen.

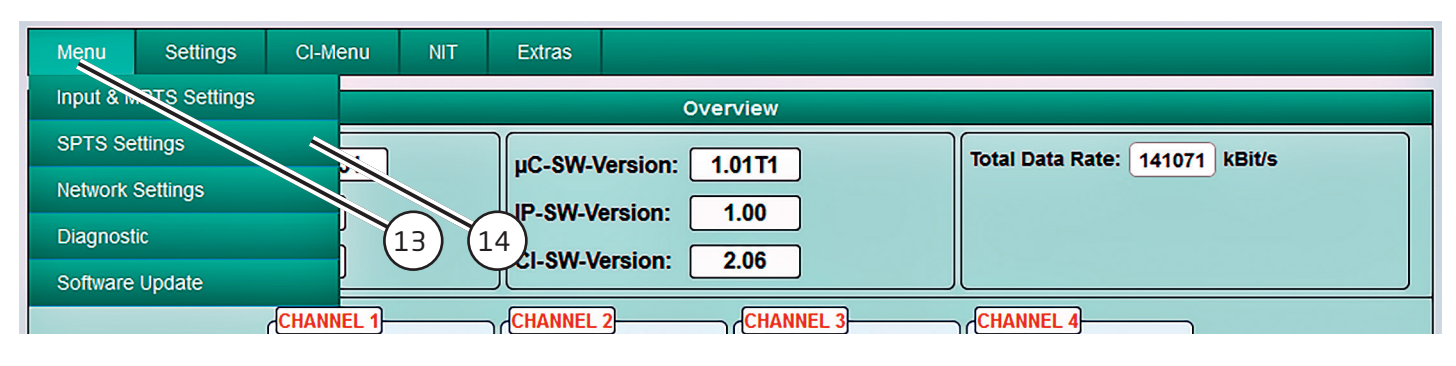

Nun wird folgendes Eingabefenster (hier mit den Standardeinstellungen) angezeigt:

| Menu | Settings                                                        | CI-Menu          | NIT                 | Extras |               |          |           |             |        |    |              |
|------|-----------------------------------------------------------------|------------------|---------------------|--------|---------------|----------|-----------|-------------|--------|----|--------------|
|      |                                                                 |                  |                     |        | SPTS S        | ettings  |           |             |        |    |              |
|      |                                                                 |                  |                     |        |               |          |           |             |        |    | $\mathbf{J}$ |
|      |                                                                 | Service Name     | S                   | ID     | IP-Address    | Port     | CH No     | Protocol    | IP-Out | IN |              |
|      |                                                                 | Das Erste        | 281                 | 106    | 239.1.1.100   | 10001    |           |             |        | 1  |              |
|      | E                                                               | BR Fernsehen Süd | 281                 | 107    | 239.1.1.101   | 10001    |           |             |        | 1  |              |
|      |                                                                 | hr-fernsehen     | 281                 | 108    | 239.1.1.102   | 10001    |           |             |        | 1  |              |
|      |                                                                 | ZDF              | 280                 | 006    | 239.1.1.103   | 10001    |           |             |        | 2  |              |
|      |                                                                 | 3sat             | 280                 | 007    | 239.1.1.104   | 10001    |           |             |        | 2  |              |
|      |                                                                 | KiKA             | 280                 | 800    | 239.1.1.105   | 10001    |           |             |        | 2  |              |
|      |                                                                 | SAT.1            | 175                 | 500    | 239.1.1.106   | 10001    |           |             |        | 3  |              |
|      |                                                                 | ProSieben        | 175                 | 501    | 239.1.1.107   | 10001    |           |             |        | 3  |              |
|      |                                                                 | kabel eins       | 175                 | 502    | 239.1.1.108   | 10001    |           |             |        | 3  |              |
|      |                                                                 | RTL Television   | 120                 | 003    | 239.1.1.109   | 10001    |           |             |        | 4  |              |
|      |                                                                 | RTL2             | 120                 | 020    | 239.1.1.110   | 10001    |           |             |        | 4  |              |
|      |                                                                 | VOX              | 120                 | 060    | 239.1.1.111   | 10001    |           |             | P      | 4  |              |
|      | 18<br>16 17<br>EIT-Insertion: OFF Total Data Rate: 68514 kBit/s |                  |                     |        |               |          |           |             |        |    |              |
|      |                                                                 | Save D           | ownload<br>13U-List | IP A   | uto 15 Port A | uto Prot | ocol Auto | IP-OUT ON/O | DFF    |    |              |

Die IP-Adressen, Ports und Netzwerkprotokolle können separat für jedes Programm entweder manuell eingestellt oder über die unten angeordneten Bedienfelder (15) entsprechend automatisiert vergeben werden.

Das Netzwerkprotokoll kann je Programm separat ausgewählt werden (16). Die Werkseinstellung ist **RTP**.

Der SPTS-Stream kann für jedes Programm separat einoder ausgeschaltet werden (17). **Hinweis**: Im SPTS-Betrieb ist die EPG-Funktion (EIT-Insertion) werkseitig ausgeschaltet. Sie kann über das Menü (18) aktiviert werden.

Bei Aktivierung muss sichergestellt sein, dass genügend Bandbreite im IP-Netzwerk zur Verfügung steht.

### M3U-Liste erstellen

Im SPTS-Betrieb ist das Erstellen einer M3U-Liste wie folgt möglich:

| Menu | Settings | Cl-Menu                                      | NIT EX   | xtras                                                |  |  |  |  |
|------|----------|----------------------------------------------|----------|------------------------------------------------------|--|--|--|--|
|      |          |                                              |          | SPTS Settings                                        |  |  |  |  |
|      |          |                                              |          |                                                      |  |  |  |  |
|      |          | Service Name                                 | SID      | IP-Address Port CH No Protocol IP-Out IN             |  |  |  |  |
|      |          | Das Erste                                    | 28106    | 239.1.1.100 10001 UDP 🗸 🗹 1                          |  |  |  |  |
|      |          | BR Fernsehen Süd                             | 28107    | 239.1.1.101 10001 UDP V 1                            |  |  |  |  |
|      |          | hr-fernsehen                                 | 28108    | Öffnen von dvb_ip.m3u ×                              |  |  |  |  |
|      |          | ZDF 28006 Sie möchten folgende Datei öffnen: |          |                                                      |  |  |  |  |
|      |          | 3sat                                         | 28007    | dvb_ip.m3u                                           |  |  |  |  |
|      |          | KiKA                                         | 28008    | Von: http://192.168.1.225:10001                      |  |  |  |  |
|      |          | SAT.1                                        | 17500    | Wie cell Firefey mit discer Datei verfahren?         |  |  |  |  |
|      |          | ProSieben                                    | 17501    | O Öffnen mit Editor (Standard)                       |  |  |  |  |
|      |          | kabel eins                                   | 17502    | Datei speichern                                      |  |  |  |  |
|      |          | RTL Television                               | 12003    | Eür Dateien dieses Typs immer diese Aktion ausführen |  |  |  |  |
|      |          | RTL2                                         | 12020    |                                                      |  |  |  |  |
|      |          | VOX                                          | 12060    | OK Abbrechen                                         |  |  |  |  |
|      |          |                                              |          |                                                      |  |  |  |  |
|      |          |                                              | (10)     |                                                      |  |  |  |  |
|      |          |                                              | $\nabla$ |                                                      |  |  |  |  |
|      |          |                                              |          |                                                      |  |  |  |  |
|      | EIT-II   | nsertion: OFF                                | Total L  | Data Rate: 66912 KBit/s                              |  |  |  |  |
|      |          | Save                                         | Inload   | IP Auto Port Auto Protocol Auto IP-OUT ON/OFF        |  |  |  |  |
|      |          | МЗ                                           | J-List   |                                                      |  |  |  |  |

- Durch Klick auf Download M3U-List (19) wird eine M3U-Liste (Dateiname: dvb\_ip.m3u) der aktuell aktiven SPTS-Streams erzeugt und kann auf dem PC/Notebook (Downloadverzeichnis) gespeichert werden.
- Diese Datei kann dann verwendet werden, um die Programmliste z. B. auf PCs / Notebooks mit entsprechender Software, IP-taugliche TV-Geräte oder Set-Top-Boxen, die den "DVB-IPTV"-Standard unterstützen, zu übertragen. Voraussetzung ist, dass diese Endgeräte den Import von M3U-Listen unterstützen.

**Kennzeichnung fehlerhafter Dateneingaben** Im Fehlerfall (z. B. Doppelvergabe der IP-Adresse) wer-den die entsprechenden Eingabefelder rot (20) unterlegt angezeigt:

| SPTS Settings           Service Name         SID         IP Adress         Port         CH No         Protocol         IP Out         IN           Das Erste         28106         239.1.1.00         10001         UDP v          1           BR Fernsehen         28107         239.1.1.101         10001         UDP v          1           U         ZDF         28006         239.1.1.102         10001         UDP v          1           ZDF         28007         239.1.1.103         10001         UDP v          2           3sat         28007         239.1.1.106         10001         UDP v          2           SAT.1         17500         239.1.1.106         10001         UDP v          3           ProSieben         17501         239.1.1.107         10001         UDP v          3           RTL Television         12003         239.1.1.109         10001         UDP v          4                                                                                                    | enu S | ettings | CI-Menu         | NIT              | Extras  |             |     |       |           |          |        |    |  |
|----------------------------------------------------------------------------------------------------|-------|---------|-----------------|------------------|---------|-------------|-----|-------|-----------|----------|--------|----|--|
| Service Name         SID         IP Adress         Port         CH No         Protocol         IP Out         IN           Das Erste         28106         239.1.1.00         10001         UDP V         1           BR Fernsehen Sin         28107         239.1.1.101         10001         UDP V         1           III-ternsehen         28108         239.1.1.102         10001         UDP V         1           III-ternsehen         28108         239.1.1.102         10001         UDP V         1           III-ternsehen         28108         239.1.1.103         10001         UDP V         1           III-ternsehen         28108         239.1.1.103         10001         UDP V         2           JIII-ternsehen         28006         239.1.1.104         10001         UDP V         2           JIIIIIIIIIIIIIIIIIIIIIIIIIIIIIIIIIIII                                                                                                    |       |         |                 |                  |         | SPTS S      | ett | ings  |           |          |        |    |  |
| Service Name         SID         IP Adress         Port         CH No         Protocol         IP Out         IN           Das Erste         28106         239.1.1.00         10001         UDP          ✓         1           BR Fernsehen Stin         28107         239.1.1.101         10001         UDP          ✓         1           UDP          ZB107         239.1.1.102         10001         UDP          ✓         1           UDP          ZB107         239.1.1.102         10001         UDP          ✓         1           UDP          ZDF         28006         239.1.1.103         10001         UDP          ✓         2           3sat         28007         239.1.1.104         10001         UDP          ✓         2           KiKA         28008         239.1.1.100         10001         UDP          ✓         2           SAT.1         17500         239.1.1.106         10001         UDP          ✓         3           ProSieben         17501         239.1.1.108         10001         UDP          ✓         3           RtL 2         12020         239.1.1.109         10001         UDP          ✓         4                                                                                                    |       |         |                 |                  |         |             |     |       |           |          |        |    |  |
| Das Erste         28106         239.1.1.100         10001         UDP v         V         1           BR Fernsehen Str         28107         239.1.1.101         10001         UDP v         1           IIIIIIIIIIIIIIIIIIIIIIIIIIIIIIIIIIII                                                                                                    |       |         | Service Name    | SID              |         | IP Adress   |     | Port  | CH No     | Protocol | IP Out | IN |  |
| BR Fernsehen       28107       239.1.1.101       10001       UDP V       1         U       ZDF       28006       239.1.1.102       10001       UDP V       1         ZDF       28006       239.1.1.103       10001       UDP V       2         3sat       28007       239.1.1.104       10001       UDP V       2         KiKA       28008       239.1.1.100       10001       UDP V       2         KiKA       28008       239.1.1.106       10001       UDP V       2         SAT.1       17500       239.1.1.106       10001       UDP V       3         ProSieben       17501       239.1.1.108       10001       UDP V       3         RTL Television       12003       239.1.1.109       10001       UDP V       4                                                                                                    |       |         | Das Erste       | 28106            |         | 239.1.1.100 |     | 10001 |           |          |        | 1  |  |
| IIII-Ternsehen       28108       239.1.1.102       10001       UDP ∨       ✓       1         20       ZDF       28006       239.1.1.103       10001       UDP ∨       ✓       2         3sat       28007       239.1.1.104       10001       UDP ∨       ✓       2         KiKA       28008       239.1.1.100       10001       UDP ∨       ✓       2         KiKA       28008       239.1.1.106       10001       UDP ∨       ✓       2         SAT.1       17500       239.1.1.106       10001       UDP ∨       ✓       3         ProSieben       17501       239.1.1.108       10001       UDP ∨       ✓       3         RTL Television       12003       239.1.1.109       10001       UDP ∨       ✓       4                                                                                                    |       | В       | R Fernsehen Sör | 28107            |         | 239.1.1.101 |     | 10001 |           |          |        | 1  |  |
| ZDF       28006       239.1.1.103       10001       UDP ∨       ✓       2         3sat       28007       239.1.1.104       10001       UDP ∨       ✓       2         KiKA       28008       239.1.1.100       10001       UDP ∨       ✓       2         SAT.1       17500       239.1.1.106       10001       UDP ∨       ✓       3         ProSieben       17501       239.1.1.107       10001       UDP ∨       ✓       3         Kabel eins       17502       239.1.1.108       10001       UDP ∨       ✓       3         RTL Television       12003       239.1.1.109       10001       UDP ∨       ✓       4                                                                                                    |       |         | ur-fernsehen    | 28108            | :       | 239.1.1.102 |     | 10001 |           |          |        | 1  |  |
| 3sat       28007       239.1.1.104       10001       UDP V       2         KiKA       28008       239.1.1.100       10001       UDP V       2         SAT.1       17500       239.1.1.106       10001       UDP V       3         ProSieben       17501       239.1.1.107       10001       UDP V       3         kabel eins       17502       239.1.1.108       10001       UDP V       3         RTL Television       12003       239.1.1.109       10001       UDP V       4                                                                                                    | 20    | ₩~      | ZDF             | 28006            |         | 239.1.1.103 |     | 10001 |           |          |        | 2  |  |
| Kika       28008       239.1.1.100       10001       UDP        2         SAT.1       17500       239.1.1.106       10001       UDP        3         ProSieben       17501       239.1.1.107       10001       UDP        3         kabel eins       17502       239.1.1.108       10001       UDP        3         RTL Television       12003       239.1.1.109       10001       UDP        4                                                                                                    |       |         | 3sat            | 28007            | 1       | 239.1.1.104 |     | 10001 |           |          |        | 2  |  |
| SAT.1       17500       239.1.1.106       10001       UDP ×       Image: 3 and 3 and 3 |       |         | KiKA            | 28008            |         | 239.1.1.100 |     | 10001 |           |          |        | 2  |  |
| ProSieben         17501         239.1.1.107         10001         UDP ▼         ☑         3           kabel eins         17502         239.1.1.108         10001         UDP ▼         ☑         3           RTL Television         12003         239.1.1.109         10001         UDP ▼         ☑         4           RTL2         12020         239.1.1.110         10001         UDP ▼         ☑         4                                                                                                    |       |         | SAT.1           | 17500            |         | 239.1.1.106 |     | 10001 |           |          |        | 3  |  |
| kabel eins         17502         239.1.1.108         10001         UDP <                                                                                                    |       |         | ProSieben       | 17501            |         | 239.1.1.107 |     | 10001 |           |          |        | 3  |  |
| RTL Television         12003         239.1.1.109         10001         UDP <                                                                                                    |       |         | kabel eins      | 17502            |         | 239.1.1.108 |     | 10001 |           |          |        | 3  |  |
| RTL2 12020 239.1.1.110 10001 UDP V V 4                                                                                                    |       |         | RTL Television  | 12003            |         | 239.1.1.109 |     | 10001 |           |          |        | 4  |  |
|                                                                                                    |       |         | RTL2            | 12020            |         | 239.1.1.110 |     | 10001 |           |          |        | 4  |  |
| VOX 12060 239.1.1.111 10001 UDP V 2 4                                                                                                    |       |         | VOX             | 12060            |         | 239.1.1.111 |     | 10001 |           |          |        | 4  |  |
|                                                                                                    |       |         |                 |                  |         |             |     |       |           |          |        |    |  |
|                                                                                                    | 21    | EIT-Ins | sertion: OFF    | Total            | Data Ra | ate: 7772 H | (Bi | t/s   |           |          |        |    |  |
| EIT-Insertion: OFF Total Data Rate: 7772 kBit/s                                                                                                    |       |         | Save Dov<br>M3  | vnload<br>U-List | IP Aut  | o Port A    | uto | Prot  | ocol Auto |          |        |    |  |

Nach Berichtigung und Eingabe aller Daten müssen diese erneut gespeichert werden (21).

### 9.3. Programmliste (Servicelist)

Falls bestimmte Programme (Services) innerhalb eines Transponders am Ausgang nicht erwünscht sind, können diese entfernt werden.

### 9.3.1. Löschen und Hinzufügen von Programmen

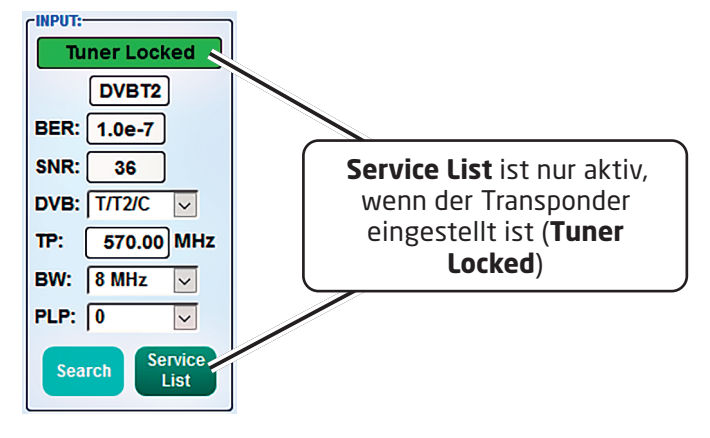

## Durch einen Klick auf den Button **Service List** öffnet sich folgendes Fenster:

**Links** wird die Liste der über den **Eingang** eingespeisten Programme angezeigt (22). **Rechts** wird die Liste der am **Ausgang** verfügbaren Programme angezeigt (23).

Durch Auswählen eines Programmes in der Eingangsliste und Anklicken des Befehls **Add>** (24) wird dieses Programm der Ausgangsliste hinzugefügt (durch einen Doppelklick auf ein Programm in der Eingangsliste wird dieses automatisch der Ausgangsliste hinzugefügt).

Durch Anklicken eines Programmes in der Ausgangsliste und Anklicken des Befehls **< Remove** (25) wird dieses Programm aus der Ausgangsliste entfernt (durch einen Doppelklick auf ein Programm in der Ausgangsliste wird dieses automatisch entfernt).

Mit einem Klick auf **Save/Back** (26) wird die Programmliste gespeichert und das Fenster automatisch geschlossen.

Sollen von einem Transponder mit vielen Programmen nur wenige Programmes übernommen werden, entfernen Sie zuerst mit **< Remove All** (27) alle Programme aus der Ausgangsliste und fügen dann die gewünschten Programme zur Ausgangsliste hinzu.

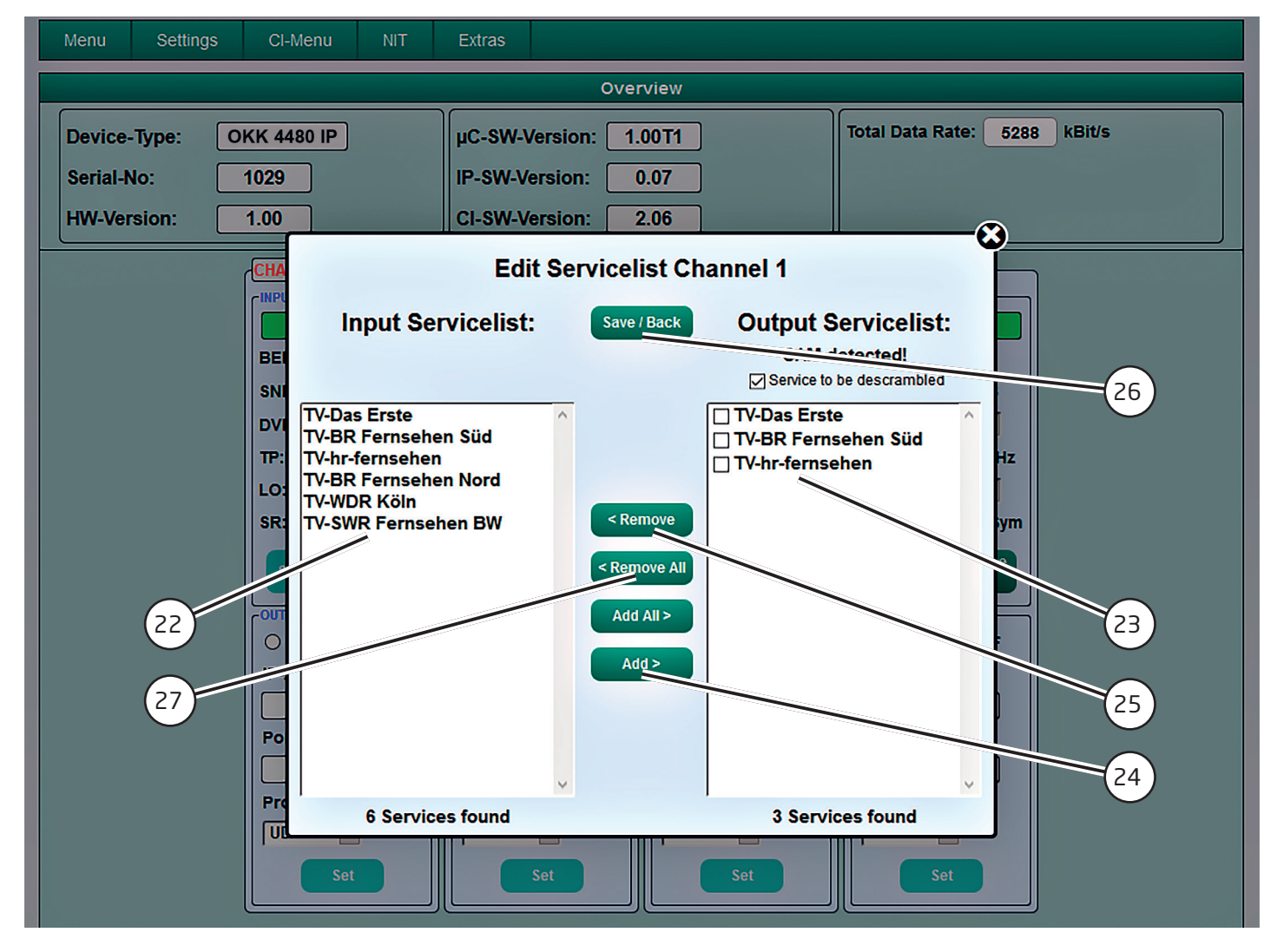

### 9.3.2 Vergabe von Programmplätzen über die M3U-Liste

**Hinweis:** Voraussetzung dafür ist, dass die IP-Empfangsgeräte das Einlesen und Auswerten von M3U-Listen unterstützen.

Auf Menu (28) klicken, dann SPTS Settings (29) auswählen.

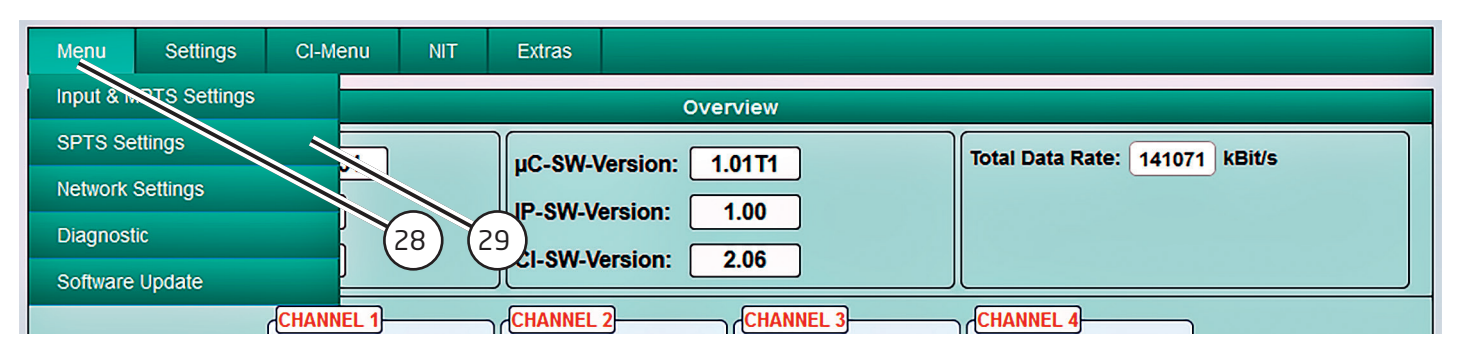

Nun wird folgendes Eingabefenster (hier mit den Standardeinstellungen) angezeigt:

| Menu S                                                                                                    | Settings | CI-Menu          | NIT Ext | tras        |        |       |          |        |    |  |
|----------------------------------------------------------------------------------------------------|----------|------------------|---------|-------------|--------|-------|----------|--------|----|--|
|                                                                                                    |          |                  |         | SPTS Set    | ttings |       |          |        |    |  |
|                                                                                                    |          |                  |         |             |        |       |          |        |    |  |
|                                                                                                    |          | Service Name     | SID     | IP-Address  | Port   | CH No | Protocol | IP-Out | IN |  |
|                                                                                                    |          | Das Erste        | 28106   | 239.1.1.100 | 10001  |       |          |        | 1  |  |
|                                                                                                    |          | BR Fernsehen Süd | 28107   | 239.1.1.101 | 10001  |       |          |        | 1  |  |
|                                                                                                    |          | hr-fernsehen     | 28108   | 239.1.1.102 | 10001  |       |          |        | 1  |  |
|                                                                                                    |          | ZDF              | 28006   | 239.1.1.103 | 10001  |       |          |        | 2  |  |
|                                                                                                    |          | 3sat             | 28007   | 239.1.1.104 | 10001  |       |          |        | 2  |  |
|                                                                                                    |          | KiKA             | 28008   | 239.1.1.105 | 10001  |       |          |        | 2  |  |
|                                                                                                    |          | SAT.1            | 17500   | 239.1.1.106 | 10001  |       |          |        | 3  |  |
|                                                                                                    |          | ProSieben        | 17501   | 239.1.1.107 | 10001  |       |          |        | 3  |  |
|                                                                                                    |          | kabel eins       | 17502   | 239.1.1.108 | 10001  |       |          |        | 3  |  |
|                                                                                                    |          | RTL Television   | 12003   | 239.1.1.109 | 10001  |       |          |        | 4  |  |
|                                                                                                    |          | RTL2             | 12020   | 239.1.1.110 | 10001  |       |          |        | 4  |  |
|                                                                                                    |          | VOX              | 12060   | 239.1.1.111 | 10001  |       |          |        | 4  |  |
| 32     30     31       Bit is a construction of the second second secon |          |                  |         |             |        |       |          |        |    |  |

In der Spalte **CH No** (30) kann der gewünschte Programmplatz eingegeben werden.

Die Zahlen 1 bis 8 in der Spalte **IN** (31) zeigen den Kanalzug an, über den das Programm empfangen wird.

Programme mit zugewiesenem Programmplatz werden in der M3U-Liste der Reihe nach sortiert.

Programme, die keine Kennziffer erhalten, werden hinter die gekennzeichneten Programme gelegt.

Nach Eingabe aller Daten müssen diese gespeichert werden (32).

### 9.3.3. Device-NIT

Auf NIT (33) klicken, dann Device-NIT (34) auswählen

len.

| Menu     | Settings | Cl-Menu    | NIT      | Extras  |          |           |                  |              |
|----------|----------|------------|----------|---------|----------|-----------|------------------|--------------|
|          |          |            | Device-I | NIT     |          | erview    |                  |              |
| Device-  | Туре: О  | KK +480 IP |          | µC-SW-  | Version: | 1.00T1    | Total Data Rate: | 64435 kBit/s |
| Serial-N | lo: 🖊    | 1029       |          | IP-SW-V | /ersion: | 0.07      |                  |              |
| HW-Ver   | si<br>33 | 4          |          | CI-SW-\ | /ersion: | 2.06      |                  |              |
|          |          | CHANNEL 1  |          | CHANNEL | . 2      | CHANNEL 3 | CHANNEL 4        |              |

Nach Auswahl von **Device-NIT** erscheint folgendes Fenster, über das weitere Eingaben möglich sind:

|               | Network Data       |    |      |  |  |  |  |  |
|---------------|--------------------|----|------|--|--|--|--|--|
| NIT Mode:     | ON ~               |    |      |  |  |  |  |  |
| Network ID:   | 3002 V Hexadecimal |    |      |  |  |  |  |  |
| Network Name: | Network            |    |      |  |  |  |  |  |
| Country:      | Germany            |    |      |  |  |  |  |  |
| ONID:         | 2114 Hexadecimal   |    |      |  |  |  |  |  |
|               |                    |    |      |  |  |  |  |  |
|               | TSID Data          |    |      |  |  |  |  |  |
| Hexadecimal   | Original           |    | New  |  |  |  |  |  |
| TSID CH1:     | 044D               | >  | 044D |  |  |  |  |  |
| TSID CH2:     | 0437               | >  | 0437 |  |  |  |  |  |
| TSID CH3:     | 0453               | >  | 0453 |  |  |  |  |  |
| TSID CH4:     | 0441 > 0441        |    |      |  |  |  |  |  |
| 36-           | Save               | 35 |      |  |  |  |  |  |

Hinweis: Bitte bereits bei der Dateneingabe auf Plausibilität und/oder Überschneidungen achten! **NIT Mode**: Device-NIT je nach Bedarf ein- oder ausschalten (Standardeinstellung ON (Ein))

**Network ID**: Standardeinstellung 3002 (Änderung möglich)

**Network Name**: Kann vom Nutzer frei vergeben werden.

**Country**: Standardeinstellung Germany (Änderung möglich).

Die Ländereinstellung sollte mit der Einstellung der Empfänger übereinstimmen.

**ONID**: Die Paarung von ONID und TSID identifiziert den Transponder.

**TSID New** (35): Bei Bedarf kann eine neue TSID vergeben werden. Wir empfehlen die Vergabe von Hexadezimalwerten im Bereich zwischen F001 und FFFE.

Nach Eingabe aller Daten müssen diese gespeichert werden (36).

### 9.4. Speicherung der Programmierung/ OKK 4480 IP zurücksetzen

Es besteht die Möglichkeit, eine bestehende Programmierung auf einem PC/Notebook zu speichern bzw. von demselben zu laden. So kann eine Archivierung von Gerätekonstellationen durchgeführt werden.

Die IP-Kompakt-Kopfstelle kann bei Bedarf auf die Werkseinstellungen zurückgesetzt werden.

### 9.4.1. Speichern von Einstellungen oder Übersichten

Auf Settings (37) klicken, dann Save / Load Settings (38) auswählen.

| Menu     | Settings OL Moon NIT | Extra 37                       |                                |
|----------|----------------------|--------------------------------|--------------------------------|
|          | Save / Load Settings | Overview                       |                                |
| Device-  | Restart Headend      | µC-38 rsion: 1.01T1            | Total Data Rate: 138118 kBit/s |
| Serial-N | lo: 1001             | P-SW-Version: 1.00             |                                |
| HW-Ver   | sion: 1.00           | CI-S <sup>42</sup> rsion: 2.06 |                                |

- Auf Save (Settings, 39) klicken, um die Einstellungen auf einem PC / Notebook zu speichern. Dazu sind ein Verzeichnis sowie ein Dateiname (z. B. "settings.dip") einzugeben.
- Auf Save (Overview, 40) klicken, um eine Übersicht auf einem PC/Notebook mit dem Dateinamen "DVB\_IP.rtf" abzuspeichern.

| Sav | re Settings:                                                           |
|-----|------------------------------------------------------------------------|
|     | Drücken sie den Save Button um die Settings auf Ihrem PC zu speichern  |
|     | save                                                                   |
| Sav | e Overview:                                                            |
|     | Drücken sie den Save Button um die Übersicht auf Ihrem PC zu speichern |
|     | Save40                                                                 |
| Loa | d Settings:                                                            |
|     | Drücken Sie den Select Button um die Settings von ihrem PC zu laden.   |
|     | Select                                                                 |
|     | Kopfstelle wird jetzt neu gestartet!                                   |

Die Übersicht-Datei im Dateiformat .rtf kann z. B. mit Microsoft Word, Open Office oder WordPad geöffnet, bearbeitet und ausgedruckt werden.

| Öffnen von DVB_IP.rt        | ŧ.                                          | $\times$ |
|-----------------------------|---------------------------------------------|----------|
| Sie möchten folgend         | le Datei öffnen:                            |          |
| DVB_IP.rtf                  |                                             |          |
| Vom Typ: Rich<br>Von: blob: | Text Document (5,3 KB)                      |          |
| Wie soll Firefox mit        | dieser Datei verfahren?                     |          |
| ⊖ <u>Ö</u> ffnen mit        | Windows WordPad-Anwendung (Standard) $\sim$ |          |
| Datei speiche               | rn                                          |          |
| <u> </u>                    | ieses Typs immer diese Aktion ausführen     |          |
|                             | OK Abbrecher                                | n        |

### 9.4.2. Laden von Einstellungen

Über den Menüpunkt **Load Settings** ist das Laden einer gespeicherten Einstellungsdatei (.dip) vom PC/Notebook auf die OKK 4480 IP möglich.

Auf Select (41) klicken, die entsprechende Datei (z. B. "settings.dip") im Verzeichnis auswählen und öffnen. Die Daten werden dann innerhalb von 45 bis 60 Sekunden automatisch übernommen.

### 9.4.3. Gerät neu starten

Auf Settings (37) klicken, dann Restart Headend (42) auswählen und den weiteren Anweisungen folgen.

### 9.5. Netzwerkeinstellungen

### Auf Menu (43) klicken, dann Network Settings (44)

auswählen.

| Menu Settings         | CI-Menu   | NIT  | Extras                |                             |
|-----------------------|-----------|------|-----------------------|-----------------------------|
| Input & MPTS Settings |           |      | Overview              |                             |
| SPTS Settings         | 31        | =(43 | uC-SW-Version: 1 00T1 | Total Data Rate: 265 kBit/s |
| Network Settings      |           | -44  | IR-SW/Version: 0.07   |                             |
| Diagnostic            | J         |      | Cl SW/Version: 2.06   |                             |
| Software Update       |           |      |                       |                             |
|                       | CHANNEL 1 |      | CHANNEL 2 CHANNEL 3   | CHANNEL 4                   |

Nun wird folgendes Eingabefenster angezeigt. Die abgebildeten IP-Adressen sind nur beispielhaft. Alle Adressen müssen an das vorhandene Netzwerk angepasst werden.

Sind diese Informationen nicht bekannt, sollte die verantwortliche IT-Stelle kontaktiert werden!

| Cl-Menu | NIT              | Extras |                               |  |  |  |  |  |
|---------|------------------|--------|-------------------------------|--|--|--|--|--|
|         | Network Settings |        |                               |  |  |  |  |  |
|         |                  |        |                               |  |  |  |  |  |
|         |                  |        | Configuration / NMS Interface |  |  |  |  |  |
| IP-A    | ddress:          | 192.1  | 68.1.225                      |  |  |  |  |  |
| S       | ubnet:           | 255.2  | 55.255.0                      |  |  |  |  |  |
| Ga      | teway:           | 192.1  | 68.1.254                      |  |  |  |  |  |
|         | Port:            | 1000   | 1                             |  |  |  |  |  |
| I       | AC:              | A0:A   | 7:63:00:00:65                 |  |  |  |  |  |
| Link    | Status:          | Link   | Up, 100MBit, Full Duplex      |  |  |  |  |  |
|         |                  |        |                               |  |  |  |  |  |
|         |                  |        | Streaming / DATA Interface    |  |  |  |  |  |
| IP-A    | ddress:          | 192.1  | 68.1.129                      |  |  |  |  |  |
| S       | ubnet:           | 255.2  | 55.255.0                      |  |  |  |  |  |
| Ga      | teway:           | 192.1  | 68.1.254                      |  |  |  |  |  |
| P       | GMP:             | v2     |                               |  |  |  |  |  |
| I       | AC:              | A0:A   | 7:63:00:00:66                 |  |  |  |  |  |
| Link    | Status:          | Link   | Up, 1GBit, Full Duplex        |  |  |  |  |  |
|         | Save (45)        |        |                               |  |  |  |  |  |

Die IP-Kompakt-Kopfstelle OKK 4480 IP besitzt als Standardeinstellung folgende IP-Adresse: **192.168.1.129** 

Wird die Anlage in einem Netzwerk mit einer anderen Netzwerkadresse verwendet, muss die IP-Adresse der OKK 4480 IP dementsprechend angepasst werden.

### **Beispiel:**

Der im Netzwerk betriebene PC hat diese IP-Adresse: **194.95.162.121** 

Die ersten drei Blöcke sind der Netzwerk-Anteil (194.95.162.), der letzte Block ist der Geräte-Anteil (121).

Die IP-Adresse der OKK 4480 IP darf sich nur im letzten Block (Geräte-Anteil) vom angeschlossenen PC/Notebook unterscheiden.

Erlaubt sind ein- bis dreistellige Ziffern von **1** bis **254**, nicht erlaubt sind die Ziffern 0, 255 und alle bereits im Netzwerk verwendeten!

Beispielhafte IP-Adresse der IP-Kompakt-Kopfstelle in diesem Anwendungsfall: **194.95.162.100** 

Mit Save (45) werden alle Änderungen gespeichert. Der nachfolgende Neustart kann bis zu einer Minute dauern.

### 9.6. Diagnose

Das **Diagnose**-Menü dient zu Servicezwecken und kann bei der telefonischen Fehleranalyse hilfreich sein.

Auf Menu (46) klicken, dann Diagnostic (47) auswählen.

| Menu Settings         | Cl-Menu   | NIT | Extras               |                             |
|-----------------------|-----------|-----|----------------------|-----------------------------|
| Input & MPTS Settings |           |     | Overview             |                             |
| SPTS Settings         | 31        | -46 | uC-SW-Version: 100T1 | Total Data Rate: 265 kBit/s |
| Network Settings      |           | 47  |                      |                             |
| Diagnostic            |           |     |                      |                             |
| Software Update       |           |     |                      |                             |
|                       | CHANNEL 1 |     | CHANNEL 2 CHANNEL 3  | CHANNEL 4                   |

Die Statusanzeige wird automatisch alle drei Sekunden aktualisiert.

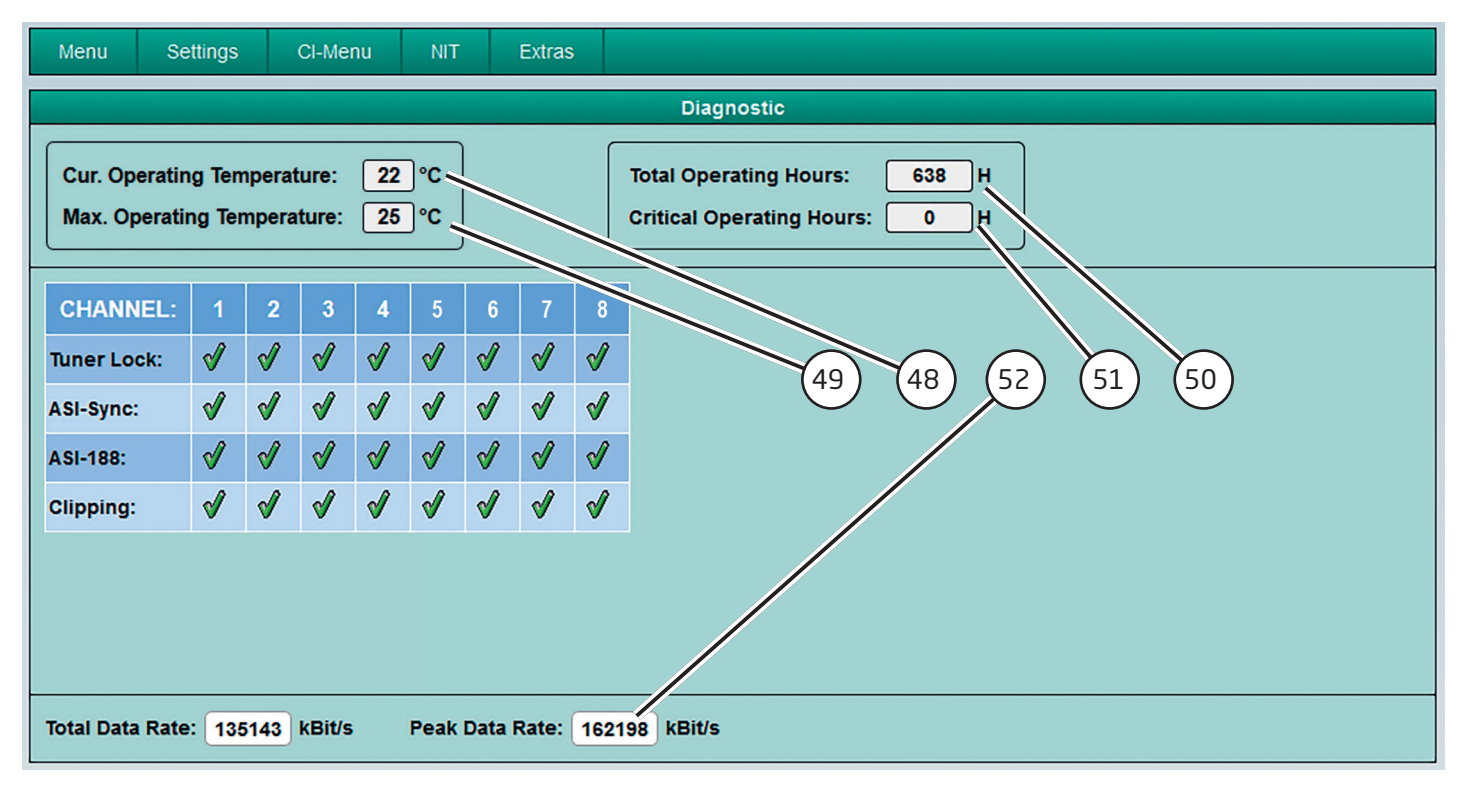

(48) Ungefähre aktuelle Umgebungstemperatur (**Cur. Operating Temperature**)

(49) Maximale gemessene Umgebungstemperatur (**Max. Operating Temperature**)

(50) Betriebsstunden (Total Operating Hours)

(51) Betriebsstunden über 45 °C Umgebungstemperatur (**Critical Operating Hours**)

Die angezeigten Temperaturen entsprechen nur bei fachgerechter, senkrechter Montage und geschlossenem Gehäusedeckel dem tatsächlichen Wert. (52) Anzeige der **Peak-Datenrate** während des laufenden Betriebs. Der angezeigte Wert wird automatisch alle drei Sekunden aktualisiert. Der jeweils aktuelle Spitzenwert wird stündlich gespeichert. Nach Netztrennung, Neustart oder sobald datenratenrelevante Parameter verändert werden, wird der Wert zurückgesetzt.

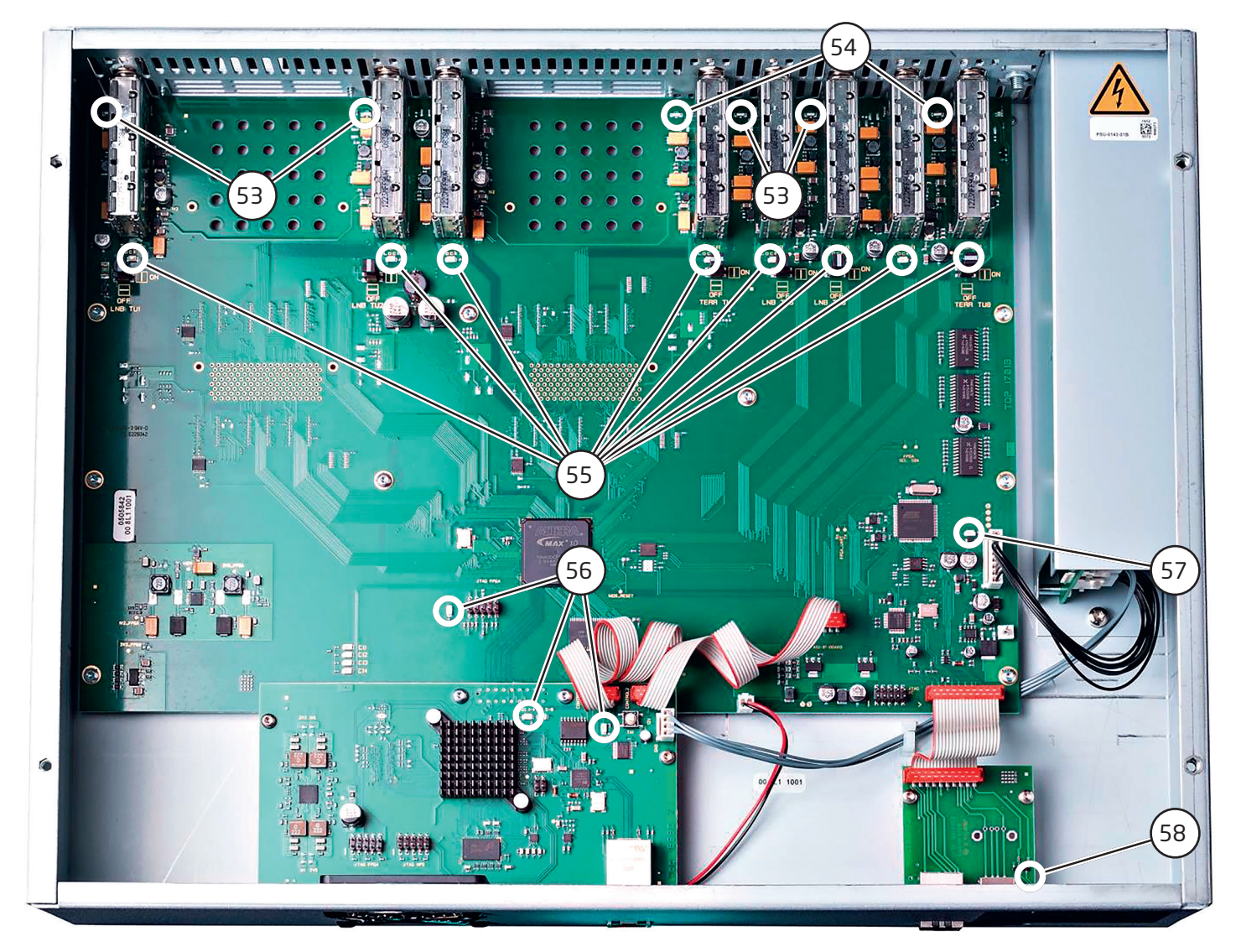

### (53) LNB-Spannungsversorgung grün: 12V Spannung aus: keine Spannung

### (54) Spannungsversorgung über terrestrischen Anschluss grün: 12V Spannung

aus: keine Spannung

### (55) Tuner Locked (Transponder eingestellt) grün dauerhaft: Tuner geloggt grün blinkt: Tuner nicht geloggt

### ▶ (56) **FPGA**

| (konfigurierbarer integrierter Schaltkreis) |                              |  |  |  |
|---------------------------------------------|------------------------------|--|--|--|
| grün:                                       | konfiguriert, betriebsbereit |  |  |  |
| aus:                                        | Fehler                       |  |  |  |

### (57) 12-V-Spannungsversorgung grün: 12 V vom Netzteil vorhanden aus: Netzteil-Fehler

### ► (58) Betriebsstatus

| grün:   | alle Tuner "locked",       |
|---------|----------------------------|
|         | betriebsbereit             |
| orange: | verschiedene Funktionen    |
|         | während der Programmierung |

### 9.8. Software-Update

Das Menü **Software Update** dient dazu, die Control-Ier-Software des Gerätes zu aktualisieren.

Voraussetzung ist, dass sich die aktuellste Software auf dem angeschlossenen PC/Notebook befindet. Diese kann unter www.fuba.de im Bereich Satellitenempfang > Signalaufbereitung > Kompakt-Kopfstellen > OKK 4480 IP (Menü "Downloads") auf den PC/das Notebook geladen werden.

Die unter Punkt 9.2. durchgeführte Programmierung der Ein- und Ausgangsparameter wird von diesem Software-Update nicht beeinflusst.

### Wichtig:

Die Update-Anweisungen bitte sorgfältig ausführen. Das Gerät nicht ausschalten und das Netzkabel nicht aus der Steckdose ziehen.

Sowohl die Nichtbeachtung der Anweisungen als auch die Unterbrechung der Stromversorgung während der Installation der neuen Controller-Software kann den Update-Vorgang unterbrechen und dazu führen, dass das Gerät nicht mehr reagiert oder eine Reparatur erforderlich wird.

Auf Menu (59) klicken, dann Software Update (60) auswählen.

| Menu Settings         | CI-Menu NI | T Extras |               |               |             |   |
|-----------------------|------------|----------|---------------|---------------|-------------|---|
| Input & MPTS Settings |            |          | Software      | e Update      |             |   |
| SPTS Settings         |            | (59)     |               |               |             | _ |
| Network Settings      |            | $\sim$   | Plaza salar   | t Undata Eilo |             |   |
| Diagnostic            |            |          | 1 16036 36160 |               |             |   |
| Software Update =     | Select     |          |               |               |             |   |
|                       | Version    |          | µController   | IP-FPGA       | CI-ASI-FPGA |   |
|                       | Preser     | ıt       | 1.00T1        | 0.07          | 2.06        |   |
|                       | New        |          |               |               |             |   |
|                       | Update     | •        |               |               |             |   |
|                       | Upload     |          |               | 0%            |             |   |
|                       |            |          |               |               |             |   |
|                       |            |          |               |               |             | J |
|                       |            |          |               |               |             |   |

Auf Select (61) klicken, dann den auf den PC/das Notebook geladenen Ordner mit der Update-Datei öffnen und die .bin-Datei auswählen.

| Menu     | Settings        | CI-Menu | NIT     | Extras |            |                |             |   |
|----------|-----------------|---------|---------|--------|------------|----------------|-------------|---|
|          | Software Update |         |         |        |            |                |             |   |
|          |                 |         |         |        |            |                |             | _ |
|          |                 |         |         | Ple    | ease selec | ct Update File |             |   |
|          |                 |         | Select  |        |            | DVBIP_A2.bin   |             |   |
| G        | 1               |         |         |        |            |                |             |   |
| C        |                 | V       | /ersion | μCo    | ontroller  | IP-FPGA        | CI-ASI-FPGA |   |
| 6        |                 | P       | resent  | 1.     | .00T1      | 0.07           | 2.06        |   |
| <u> </u> |                 |         | New     | 1      | .00T2      | 0.07           | 2.06        |   |
| (        |                 | U       | pdate   |        |            |                |             |   |
| (e       | i3)             |         |         |        |            |                |             |   |
|          |                 |         | Upload  |        |            | 0%             |             |   |
|          |                 |         |         |        |            |                |             |   |
|          |                 |         |         |        |            |                |             |   |
|          |                 |         |         |        |            |                |             |   |
|          |                 |         |         |        |            |                |             |   |

Es findet nun ein Abgleich der Software-Daten statt, die Felder mit den Software-Ständen sind farbig markiert:

Grün = Software ist auf dem neuesten Stand Orange = Es existiert neuere Software, ein Update ist möglich.

- Die einzelnen Software-Dateien sind selektiv aktualisierbar. Hierzu in der Zeile Update (62) die gewünschte(n) Aktualisierung(en) auswählen und danach auf Upload (63) klicken.
- Die Software-Dateien werden nun nacheinander hochgeladen und die neue Software installiert.

### 9.8.1 Teletext EIN/AUS

Auf Extras (64) klicken, dann Teletext Settings (65) auswählen.

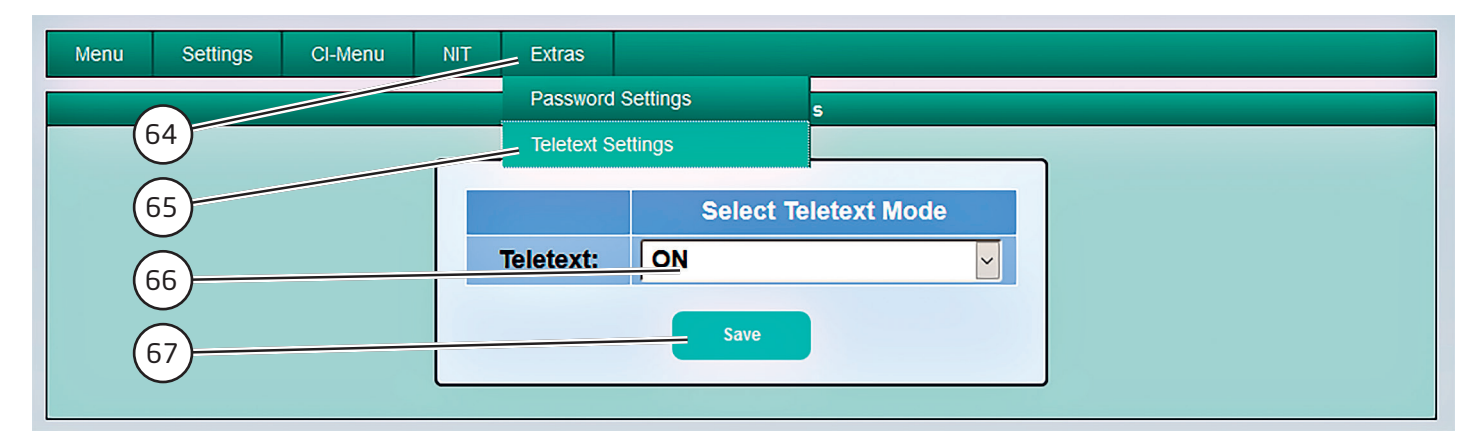

Teletext je nach Bedarf ein- oder ausschalten (66). Danach durch Klicken auf Save (67) speichern.

### Hinweis: "Teletext EIN" ist voreingestellt!

### 9.8.2. Voreingestellte Anmeldedaten (Benutzer und Passwort) ändern

Zum Schutz vor unbefugtem Zugriff auf die Menüstruktur und die Gerätedaten ist eine Anmeldung mit einem Passwort voreingestellt.

Der Passwortschutz kann wie folgt konfiguriert werden.

Auf Extras (68) klicken, dann Password Settings (69) auswählen.

| Menu | Settings | Cl-Menu | NIT       | Extras   |            |          |  |  |
|------|----------|---------|-----------|----------|------------|----------|--|--|
| 6    | 8        |         |           | Passwor  | d Settings | gs       |  |  |
|      |          |         |           | Teletext | Settings   |          |  |  |
| 6    | 9)       |         | llear     | name     |            | admin    |  |  |
|      |          |         | Username. |          | aumin      |          |  |  |
|      |          |         | New       | Passwor  | d:         | nassword |  |  |

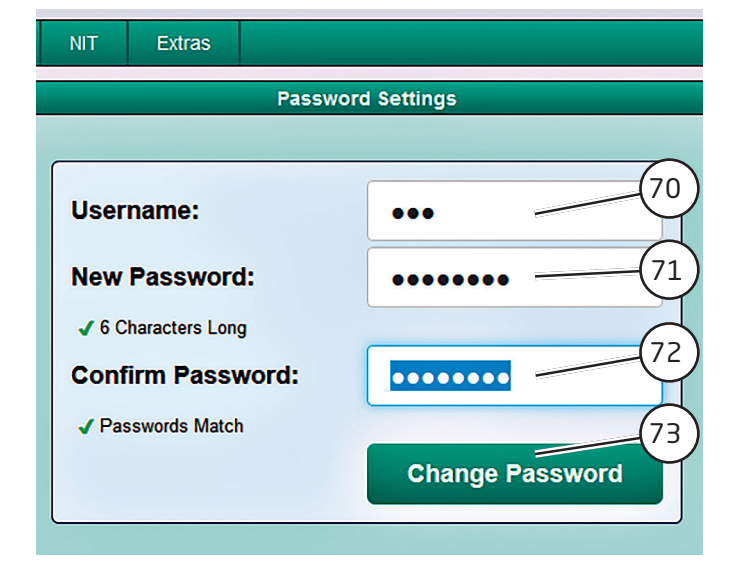

- Im Feld Username (70) bei Bedarf einen neuen Benutzernamen (bestehend aus Buchstaben, Zahlen oder Sonderzeichen in beliebiger Reihenfolge und Länge) vergeben.
- Im Feld New Password (71) das neue, mindestens sechsstellige Passwort (bestehend aus Buchstaben, Zahlen oder Sonderzeichen in beliebiger Reihenfolge) eingeben. Entspricht das neue Passwort den Vorgaben, erscheint links davon ein grüner Pfeil.
- Danach das neue Passwort im Feld Confirm Password (72) erneut eingeben. Sind beide Passwörter identisch, erscheint links davon ein grüner Pfeil.
- Durch Klicken auf Change Password (73) wird das neue Passwort gespeichert.

Hinweis: Nach Ändern und Speichern der Anmeldedaten und dem nachfolgenden Aufruf eines anderen Eingabefensters werden die Anmeldedaten erneut abgefragt. Hinweis: Bitte unbedingt die Seriennummer notieren, denn diese wird benötigt, um das Passwort ggf. zurückzusetzen.

Die **Seriennummer** (74) wird im Übersichtsfenster (Overview) angezeigt:

| Menu     | Setting | s Cl-Menu   | NIT      | Extras  |          |
|----------|---------|-------------|----------|---------|----------|
|          |         |             |          |         |          |
| Device   | -Type:  | OKK 4480 IP | $\frown$ | μC-SW-\ | /ersion: |
| Serial-I | No:     | 1029        | 74       |         | ersion:  |
| HW-Vei   | rsion:  | 1.00        |          | CI-SW-V | ersion:  |

Sollte das Passwort einmal verlorengehen oder in Vergessenheit geraten, so sind wir bei der generellen Passwortrücksetzung gerne behilflich. **Hierzu benötigen wir unbedingt die Seriennummer des Gerätes.** 

Die Seriennummer befindet sich auch auf dem Aufkleber, der außen auf dem Gerätegehäuse angebracht ist.

Die generelle Passwortrücksetzung kann nur durch Fuba vorgenommen werden. Im Zuge dessen generieren wir ein neues Passwort, mit dem die Bedienung wieder freigeschaltet werden kann.

## 10. Anwendungsbeispiel

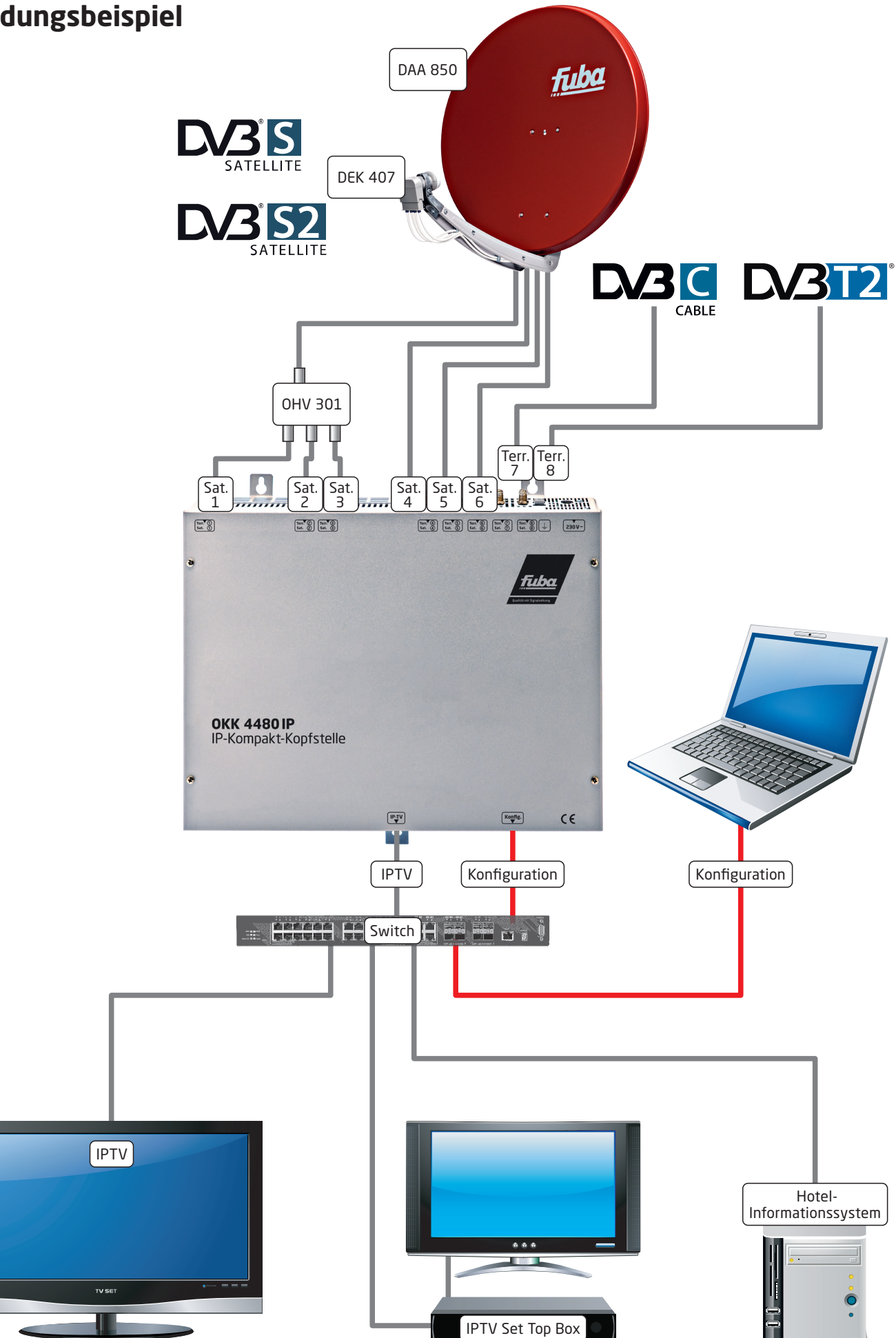

## 11. Technische Daten

| Тур                  | ОКК 4480 ІР                                            |
|----------------------|--------------------------------------------------------|
| ArtNr.               | 23000115                                               |
| Kanalzüge            | 8                                                      |
| Eingang Sat.         |                                                        |
| Anschluss            | F-Buchse                                               |
| Eingangsfrequenz     | 9502150 MHz (1 MHz Schritte)                           |
| Eingangspegel        | 5080 dBµV                                              |
| Eingang terr.        |                                                        |
| Anschluss            | F-Buchse                                               |
| Eingangsfrequenz     | 110862 MHz (250 kHz Schritte)                          |
| Eingangspegel        | 5080 dBµV                                              |
| Demodulator DVB-S/S2 |                                                        |
| SR DVB-S/QPSK        | 145 MS/s                                               |
| SR DVB-S2/QPSK       | 145 MS/s                                               |
| SR DVB-S2/8PSK       | 145 MS/s                                               |
| Modulation           | 8PSK/QPSK                                              |
| CR DVB-S/QPSK        | 1/4, 1/3, 2/5, 1/2, 3/5, 2/3, 3/4, 4/5, 5/6, 8/9, 9/10 |
| CR DVB-S2/8PSK       | 3/5, 2/3, 3/4, 5/6, 8/9, 9/10                          |
| Roll off             | 0.35, 0.25, 0.20                                       |
| Demodulator DVB-T    |                                                        |
| Modulation           | QPSK, 16QAM, 64QAM                                     |
| FFT                  | 2K, 8K                                                 |
| Bandbreite           | 7, 8 MHz                                               |
| Coderate             | 1/2, 2/3, 3/4, 5/6, 7/8                                |
| Guard Intervall      | 1/4, 1/8, 1/16, 1/32                                   |
| Demodulator DVB-T2   |                                                        |
| Modulation           | QPSK, 16QAM, 64QAM, 256QAM                             |
| FFT                  | 1K, 2K, 4K, 8K, 16K, 32K                               |
| Bandbreite           | 7, 8 MHz                                               |
| Coderate             | 1/2, 3/5, 2/3, 3/4, 4/5, 5/6                           |
| Guard Intervall      | 1/4, 5/32, 1/8, 5/64, 1/16, 1/32, 1/64, 1/128          |

| Тур                 | OKK 4480 IP                           |
|---------------------|---------------------------------------|
| Demodulator DVB-C   |                                       |
| Modulation          | 16QAM, 32QAM, 64QAM, 128QAM, 256QAM   |
| Symbolrate          | 0,27,2 MS/s                           |
| Bandbreite          | 6, 7, 8 MHz                           |
| IP-Ausgang          |                                       |
| Schnittstelle       | RJ45                                  |
| Standard            | 1000-Base-T                           |
| Datenrate           | max. 800 Mbit/s                       |
| Protokoli           | MPEG over UDP/RTP (Unicast/Multicast) |
| Format              | 8 x MPTS/max. 128 SPTS                |
| Betriebsparameter   |                                       |
| Betriebstemperatur  | 050°C                                 |
| Spannungsversorgung | 180-265 V~, 50/60 Hz                  |
| Маве (В х Н х Т)    | 331 x 328 x 103 mm                    |

### Fuba Vertriebs-GmbH

Höltenweg 101 48155 Münster

Telefon: 02 51 609 40 900 Telefax: 02 51 609 40 990

info@fuba.de www.fuba.de

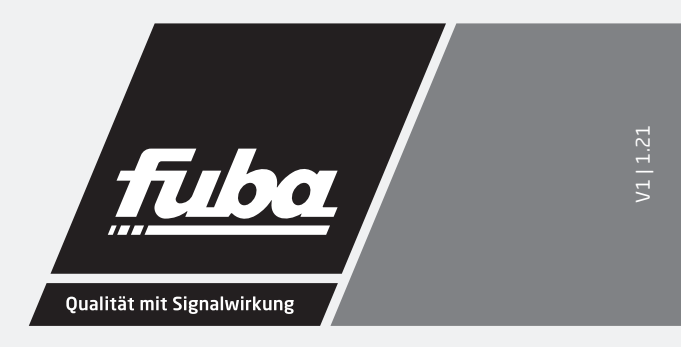